## i3/i3L/i4/i4P Installation and operation User Manual

Document Number: 2012EF-UM1004-V1\_0

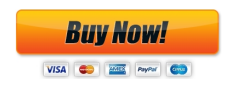

#### Intellian i3/i3L/i4/i4P Serial Number

This serial number will be requested for all troubleshooting or service Inquiries.

#### Notice All Right Reserved

Intellian i3/i3L/i4/i4P<sup>®</sup> and Intellian<sup>®</sup> are the registered trademarks of Intellian Technologies, Inc., and should not be appropriated without permission by Intellian Technologies, Inc., and the information contained in this manual is the property of Intellian Technologies, Inc. Any and all parts of this manual shall not be reproduced and distributed in any form without written prior consent by Intellian Technologies, Inc. The information contained in this manual shall be subject to change at any time without notice due to the functional upgrade of the product.

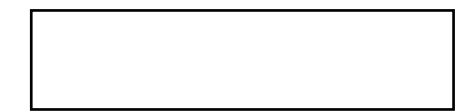

### **Table of Contents**

| INTRODUCTION                                            |    |
|---------------------------------------------------------|----|
| INTRODUCTION TO INTELLIAN i3/i3L/i4/i4P                 | 4  |
| FEATURES OF INTELLIAN i3/i3L/i4/i4P                     | 5  |
| BASIC SYSTEM CONFIGURATION OF INTELLIAN i3/i3L/i4/i4P   |    |
| INSTALLATION                                            | 7  |
| SYSTEM COMPONENTS                                       |    |
| TOOLS REQUIRED FOR INSTALLATION                         | 10 |
| PLANNING THE INSTALLATION                               | 11 |
| INSTALLATION AND MOUNTING OF ANTENNA                    | 13 |
| INSTALLING THE ACU                                      |    |
| ACU DIMENSIONS                                          |    |
| SELECTING ACU INSTALLATION SITE                         |    |
| CONNECTING THE SYSTEM CABLES                            |    |
| CONNECTING THE SYSTEM TO A GPS                          |    |
| ADJUSTING THE LNB SKEW ANGLE (LINEAR POLARIZATION ONLY) | 24 |
| OPERATION INSTRUCTION                                   |    |
| INTRODUCTION                                            |    |
| OPERATING THE ACU                                       | 27 |
| ACU SOFT KEYS                                           |    |
| NORMAL MODE                                             |    |
| SETUP MODE                                              |    |

| OPERATION USING PC CONTROLLER PROGRAM    | 50 |
|------------------------------------------|----|
| INTRODUCTION                             | 50 |
| PROGRAM INITIALING AND SERIAL PORT SETUP | 51 |
| MAIN MENU                                | 52 |
| CONTROLLER MENUS                         | 54 |
| PREPARATION FOR TRANSPORTATION           | 62 |
| WARRANTY                                 | 63 |
| APPENDIX : TECHNICAL SPECIFICATION       | 64 |
| INTELLIAN i3/i3L                         | 64 |
| INTELLIAN i4/i4P                         | 65 |
|                                          |    |

## Introduction Introduction to Intellian i3/i3L/i4/i4P

Intellian i3/i3L/i4/i4P is a digital satellite antenna system designed specifically for all types of vessels (anchored or transit) to automatically identify, track and capture satellite signals from the Digital Video Broadcasting (DVB: the international standard for digital TV transmissions) compatible satellites.

In details, Intellian i3/i3L/i4/i4P has Wide Range Search (WRS) algorithm, which minimizes the search time during initialization, and Dynamic Beam Tilting (DBT) technology, which dynamically shapes the antenna beam to utilize stabilization. While tracking the target satellite, DBT technology uses a high-performance, constantly adjusting sub-reflector which allows the antenna to remain relatively still, eliminating the constant whine of stepper motors while staying locked on to the satellites.

The i3/i3L/i4/i4P has a builtin GPS system which enhances the speed of satellite signals acquisitions. In addition, the i4P provides the embedded auto skew angle control system to maintain the optimal signal strength and increase the quality of satellite receptions in weak satellite single coverage area.

### **Intellian Antennas**

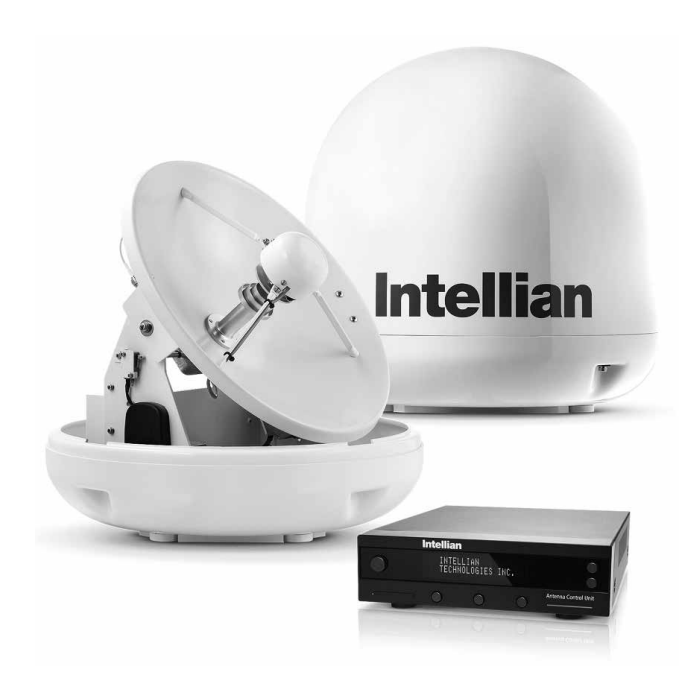

### Features of Intellian i3/i3L/i4/i4P

#### Enjoy satellite broadcasts at sea

Intellian i3/i3L/i4/i4P is the most modern antenna system that enables you to receive a high quality broadcasting signal at sea, where the atmospheric and environmental condition are very harsh. This fully automatic control system allows you to simply turn the power switch on, and have crystal clear, high quality satellite television in motion or at anchor.

#### High quality antenna

High tech parabolic antenna technology has been adopted for this antenna system, which is optimal for marine conditions. This enables you to receive the optimal signal level even when it is raining or snowing.

#### Fast and efficient search for the satellite

The WRS (Wide Range Search) algorithm allows for the antenna system to search the satellite within the shortest amount of time and to detect the satellite signal under any position and with any directional movement of the vessel.

#### Easy installation and outstanding reliability

Intellian i3/i3L/i4/i4P uses only one RF cable for installation. This makes installation easy. Power, RF and data signals transfer from the antenna to the ACU through this single cable. In addition, Intellian i3/i3L/i4/ i4P provides highly reliable system through the implementation of a modularized design, and the usage of strictly proven components.

#### **Built-in GPS**

The built-in GPS system enhances the speed of acquisition of the satellite signal and provides Intellian i3/i3L/i4/i4P even higher performance.

#### Built-in automatic skew angle control system (i4P Only)

The automatic skew control system allows Intellian i4P to maintain the optimal skew angle at all times and ensure maximum level of satellite signal level receptions.

#### Intellian's environmental test standards certified

These standards are much severer than a typical experienced marine equipment condition. All testes performed with one unit through all continued sequences. Intellian standards meet LR and DNV standards as well as EN60945.

### **Basic System Configuration of Intellian**

For your satellite TV system to function properly, the system will have to be connected with all of the provided components as shown on the right (Refer to the next chapter 'Installation' in this manual for more detailed connection instructions). Separate purchase of a satellite receiver and a TV is required.

Note: i3L can only be connected to one receiver.

**Note 2:** Dish and Bell TV users please refer to the Intellian Dish MIM Installation and User Manual.

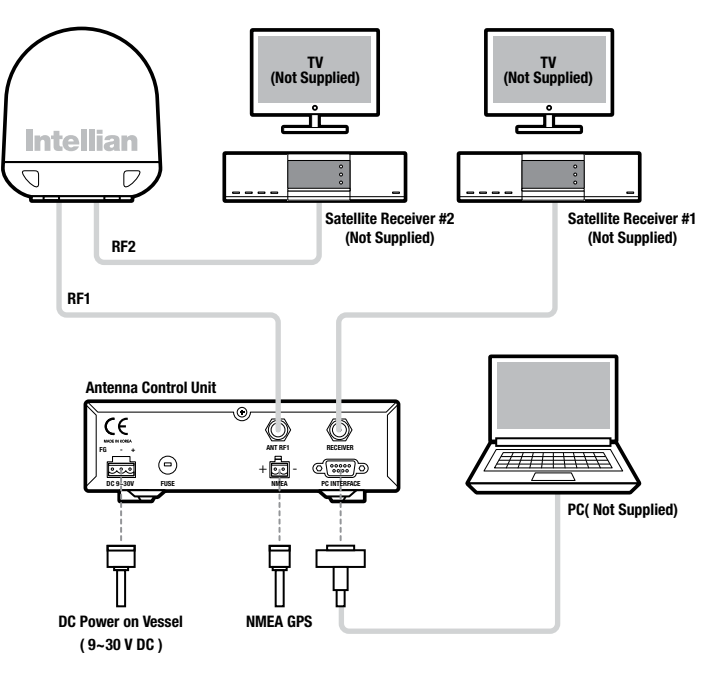

Figure 01 : Basic Configuration with 2 Receivers

## Installation

The components of the Intellian i3/i3L/i4/i4P are designed as module system so that it is suitable for simple installation on all types of vessels.

## **System Components**

#### Antenna Unit

The antenna of Intellian i3/i3L/i4/i4P is comprised of the following components for optimum search and receiving satellite signal.

- Mechanical Unit manipulates the antenna to receive the optimal satellite signal regardless of the movement of the vessel.
- Control Unit controls mechanical operation of the antenna.
- RF Unit transmits the optimum satellite signal to the receiver.
- Radome protects the antenna from the severe marine environment.

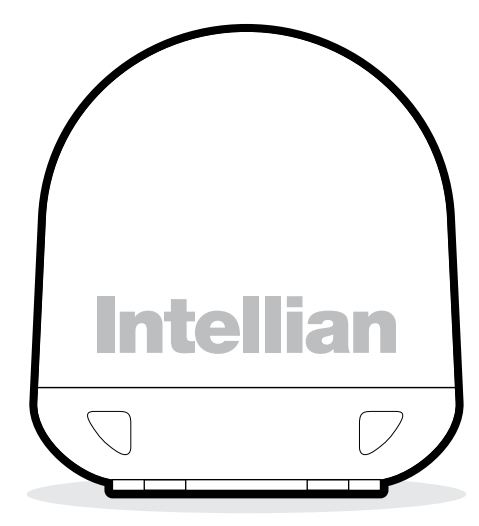

Figure 02 : Radome

#### Antenna Control Unit (ACU)

The Antenna Control Unit (ACU) provides the power to the antenna and controls the various settings of the antenna. The digital VFD (Vacuum Fluorescent Display) allows for easy operation of the ACU, even in the dark.

The functions of the ACU are as follows:

- Controls the antenna system
- Provides power to the antenna unit
- Monitors the antenna status
- Changes the target satellite
- Set up the user environment
- Set the current GPS information
- · Set satellite information
- Move antenna manually
- Perform self-diagnosis of the antenna
- Set up the interface with a PC

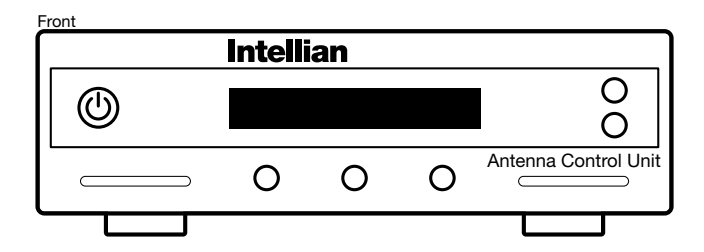

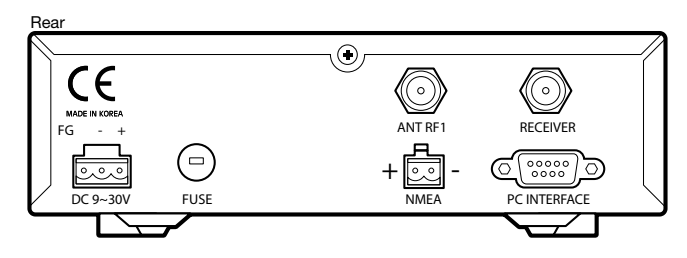

Figure 03 : Front & Rear of ACU

#### Installation Kit

Contains the items required for securing the antenna unit and ACU to the vessel.  $% \left( {{{\rm{C}}} {{\rm{C}}} {{\rm{$ 

| Anter | Antenna               |                                       |                 |                    |          |  |  |
|-------|-----------------------|---------------------------------------|-----------------|--------------------|----------|--|--|
| Item  | Hex.Bolt              | (S) Market<br>Hex.Head<br>Wrench Bolt | <b>Flat Was</b> | sher Spring Washer | Hex. Nut |  |  |
| Qty   | 5                     | 5                                     | 5               | 5                  | 5        |  |  |
| ACU   | cu                    |                                       |                 |                    |          |  |  |
| Item  | em Self-Tapping Screw |                                       |                 | Machine S          | Gcrew    |  |  |
| Qty   | 5                     |                                       |                 | 5                  |          |  |  |
| Size  | ()                    | /l4 X 16L)                            |                 | (M3 X 8            | L)       |  |  |

#### Figure 04 : Installation Bolt Kit

#### **Other Components**

| No    | Components                 | Size       | Qty   |  |
|-------|----------------------------|------------|-------|--|
| 1     | ACU Table Mounting Bracket | -          | 2EA   |  |
| 2     | RF Cable (ACU to IRD)      | 49ft (15m) | 1EA   |  |
| 3     | RF Cable (ACU to IRD)      | 10ft (3m)  | 1EA   |  |
| 4     | DC Power Cable             | 33ft (10m) | 1EA   |  |
| 5     | PC Serial Cable            | 6ft (1.8m) | 1EA   |  |
| 6     | NMEA Connector             | AK950-2    | 1EA   |  |
| 7     | Power Connector            | AK950-3    | 1EA   |  |
| 8     | Hex Bolt                   | M8x35L     | 5EA   |  |
| 0     | Tanning Sarow              | ø4x16L     | 5EA   |  |
| 9     | Tapping Screw              | ø3x8L      | 5EA   |  |
| 10    | Flat Washer                | M8         | 5EA   |  |
| 11    | Spring Washer              | M8         | 5EA   |  |
| 12    | Installation CD            | -          | 1EA   |  |
| 13    | User Manual                | -          | 1EA   |  |
| - 1 / | Mounting Tomplete          | i3/i3L     | 154   |  |
| 14    | wounting template          | i4/ i4P    | - IEA |  |
| 15    | Quick Installation Guide   | -          | 1EA   |  |

Figure 05 : List of the Supplied Parts

### **Tools Required for Installation**

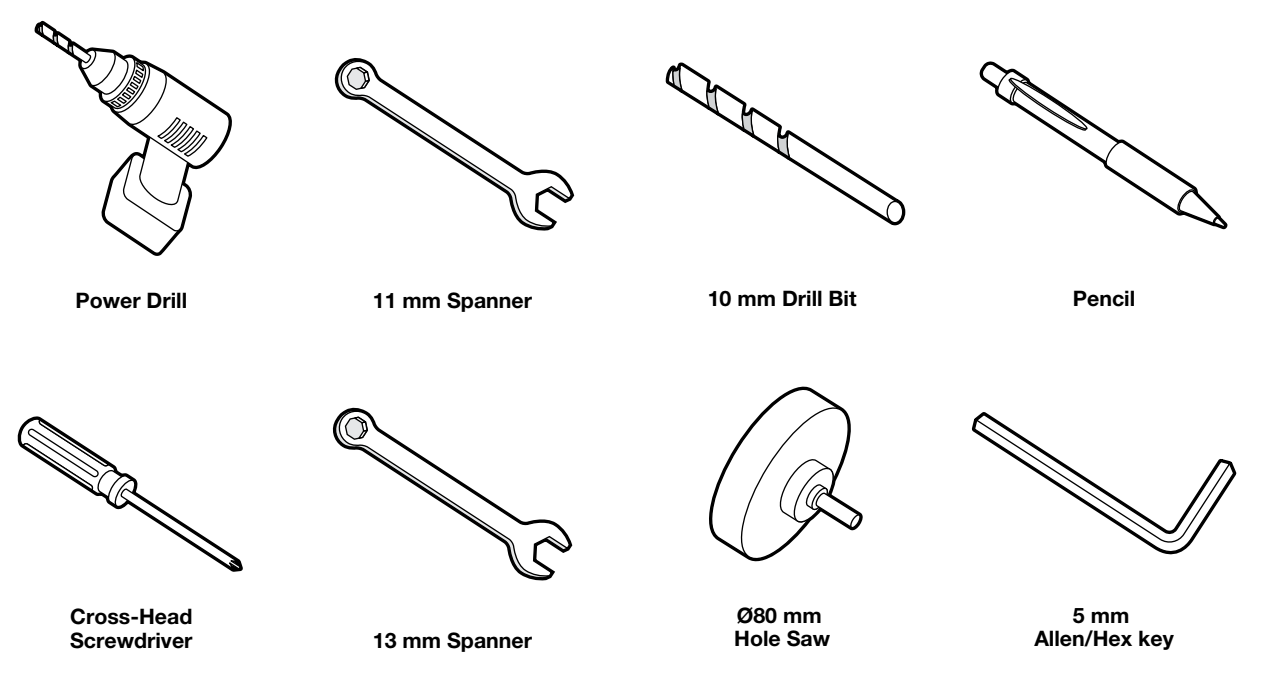

Figure 06 : Required Tools for Installation

### **Planning the Installation**

#### Antenna Unit

Install the antenna in accordance with the following procedures to ensure maximum performance of the antenna. The antenna should be installed in a place where it has an all-around clear view of the horizon. Please be sure there are no obstacles within 15 degrees above the antenna. Any obstacles can prevent the antenna from tracking the satellite signal (Refer to the drawing on the right).

Do not install the antenna near by the radar especially on the same plane as their energy levels may overload the antenna front-end circuits. It is recommended to position the antenna at least 4 feet (1.2m) above or below the level of the radar and minimum of 15 feet (6m) away from the high power short wave radars.

The mounting platform should be rigid enough and not subjected to excessive vibration. The movement of the antenna can be minimized by installing at the center of the vessel. For optimal performance of the antenna, it is not recommended to install at any corner of the vessel, where the movement of the vessel is the greatest. Install the bottom of the antenna parallel to the surface of the sea and fix tightly to the structure of the vessel. When setting the antenna down, be careful not to damage the RF connector. Striking the connectors on the bottom directly will damage the connector.

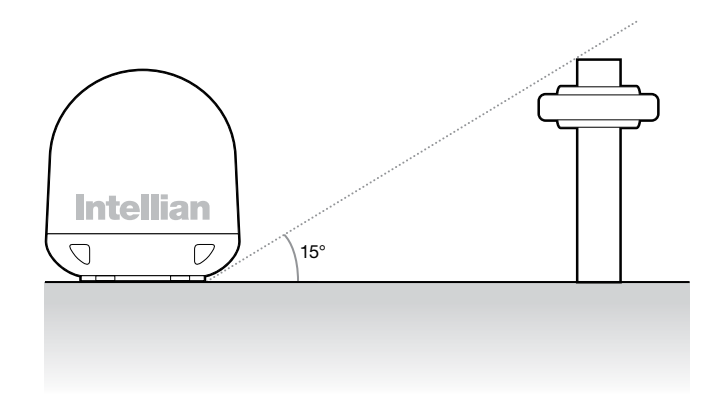

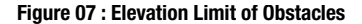

#### Cables

Before installing the system cables, consider the following points.

All cables need to be well clamped and protected from physical damage

and exposure to heat and humidity.

- Cables with severe bends are not allowed.
- Where a cable passes through an exposed bulkhead or deckhead, a watertight grommet or swan neck tube should be used.

#### **Power Requirements**

Follow the power requirements to avoid damage to the system. The Intellian i3/i3L/i4/i4P has been designed to work on a boat's power supply rated from 9  $\sim$  30 V DC.

If your IRD(s) and television(s) require a 110V/240V AC power supply, you will need to install a suitable DC to AC converter to operate the unit(s) from your boat's DC power supply.

#### **RF Cable**

This cable is supplied at a length of 49ft (15m). If a longer length is required you should replace this cable with an extended RF cable supplied by Intellian Technologies.

#### **Extending the Cables**

The cables that have been supplied with your Intellian system should be of adequate length to complete the installation on most vessels. **Note:** Exceeding the indicated cable lengths will result in reduced performance of your system.

### Installation and Mounting of Antenna

The method of installation and mounting of antenna may vary due to vessel design but the following procedures are applicable in most situations, and will result in a secure and effective installation.

#### **Confirmation of Size Prior to Installation**

- Check the height and diameter of the bottom surface of the antenna before installing.
- The space must be sufficient for installing the antenna unit considering the height and diameter of the antenna.
- The height and the diameter of the bottom surface of the antenna are as shown

in the following drawing. If possible, install the antenna using a power tower.

**Note:** Before installing the antenna, open the radome and remove the shipping constraints from the antenna interior. Reinstall the radome before operating the system. The system will not perform properly if the radome is open.

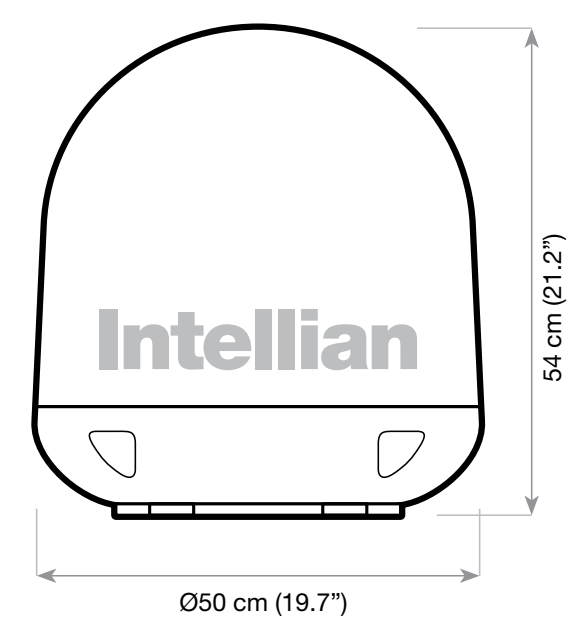

Figure 08 : Radome Dimension of i4 / i4P

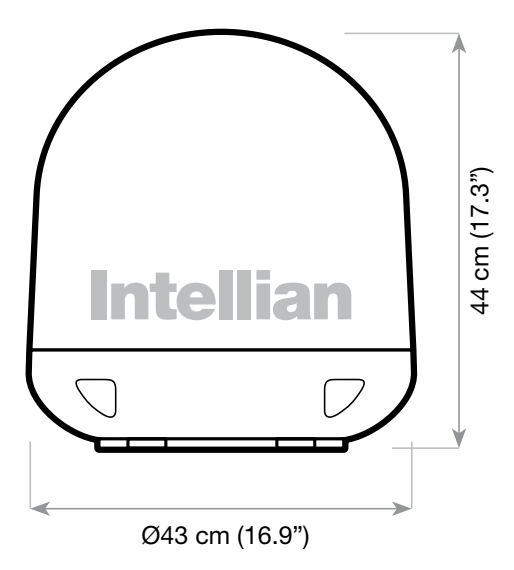

Figure 09 : Radome Dimension of i3 / i3L

#### Mark of the Antenna Mounting Position

Referring to the mounting template, mark where antenna will be mounted on board (it must be a flat surface) or on a separate power tower.

**Note:** If a power tower is not suitable to mount the antenna, separate cable shock and waterproofing measures must be taken to protect the RF connector from being exposed to the sea water and external shocks. An exposed cable may cause electric shock and cause serious damage to the equipment.

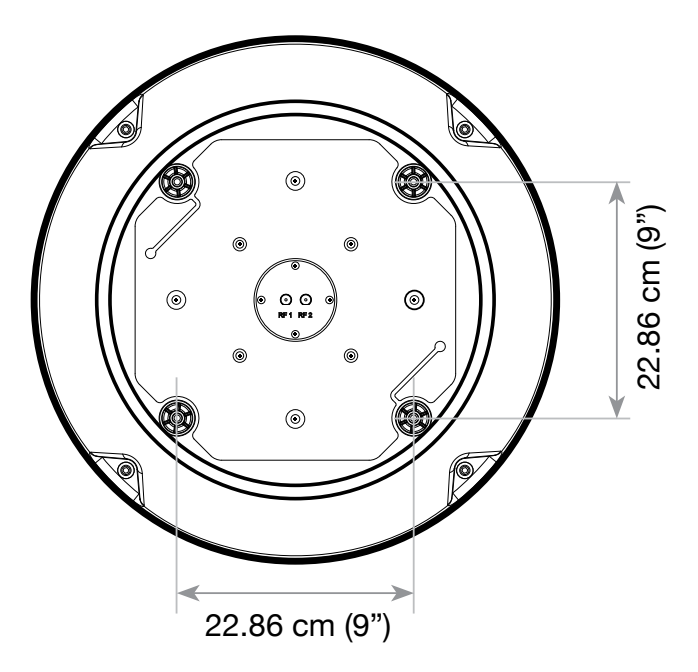

Figure 10 : Mounting Hole Position of i4 / i4P

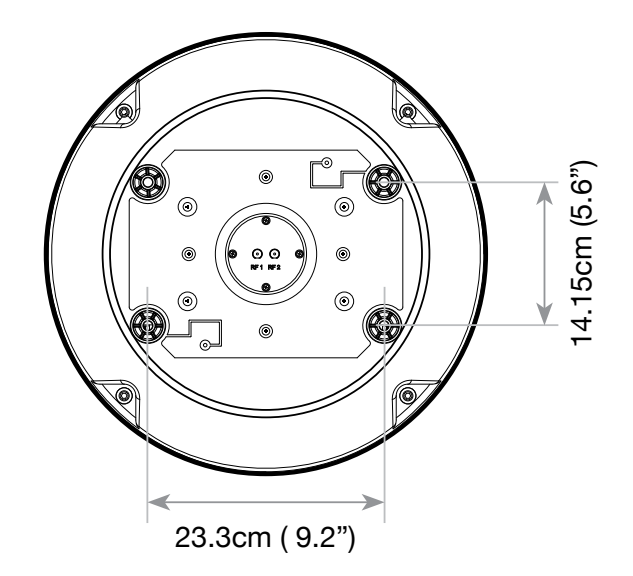

Figure 11 : Mounting Hole Position of i3 / i3L

#### Securing Holes for Bolts and Cable Ways

Make 4 bolt holes of 10mm diameter, one at each corner of a rectangle drawn as below, and make a circular hole of 80mm diameter at the center of the rectangle through which the cable will run.

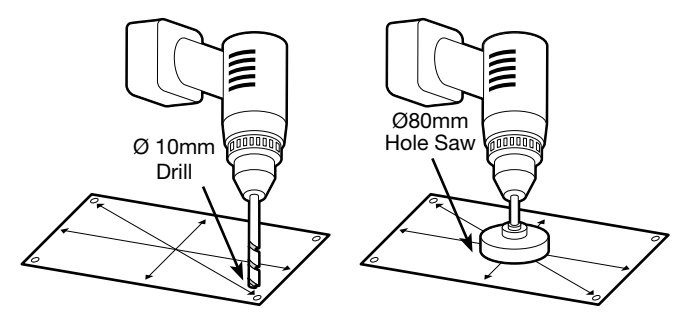

Figure 12 : Drilling Instruction

#### **Connection of the Cable**

Remove the rubber cap from RF connector. Connect the RF cable to the RF connector under the base plate through the access hole using an 11mm spanner. Be careful not to over tighten, as you may damage the connector.

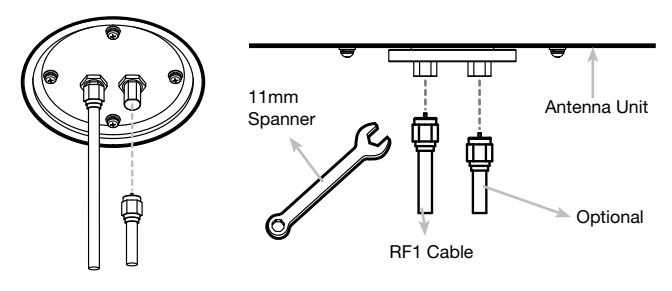

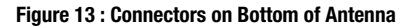

**Note:** Do not tighten excessively when using the spanner, this will damage the threads. Be careful that the connectors do not touch the mounting surface of the antenna, this might cause a critical malfunction and serious damage to the equipment.

#### Mounting the Antenna

Attach the antenna by using the hex head bolts (M8X35L), M8 spring washers, and M8 flat washers supplied.

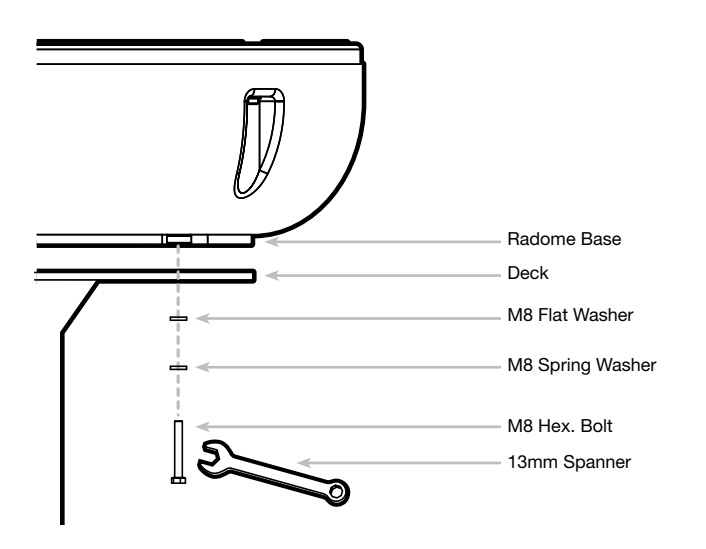

Figure 14 : Mounting the Antenna

## Installing the ACU

## **ACU Dimensions**

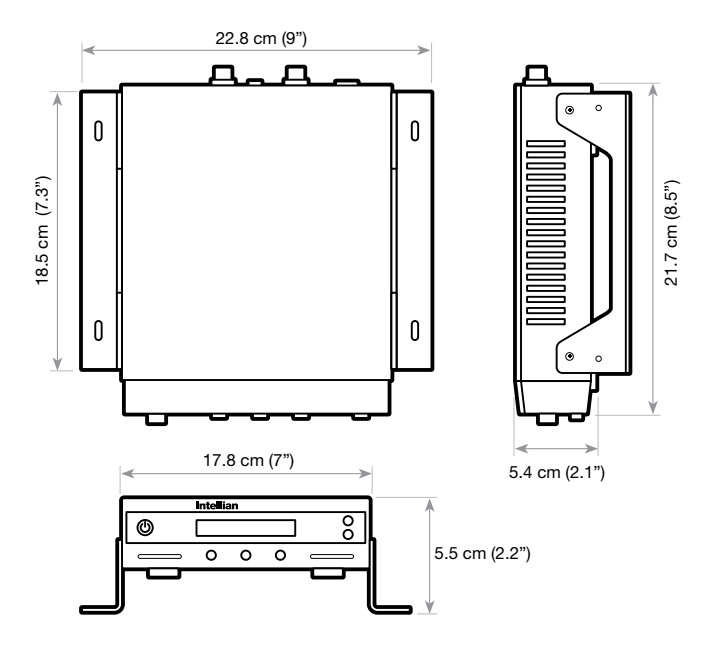

Figure 15 : Dimension of ACU

### **Selecting ACU Installation Site**

The ACU should be installed below deck, in a location that is:

- Dry, cool, and ventilated.
- Easy access from your main TV viewing area.

#### To Install the ACU

- 1. The ACU should be installed using the two supplied mounting brackets which allow for a top or bottom mounting configuration.
- 2. Using the self tapping screws supplied, attach the mounting brackets to the sides of the ACU.
- 3. Place the ACU in the location where it is going to be installed.
- 4. Connect the cables to the rear of the ACU.
- 5. Use a pencil to mark the 4 hole positions (two on each side), and use the appropriate drill bit to drill.

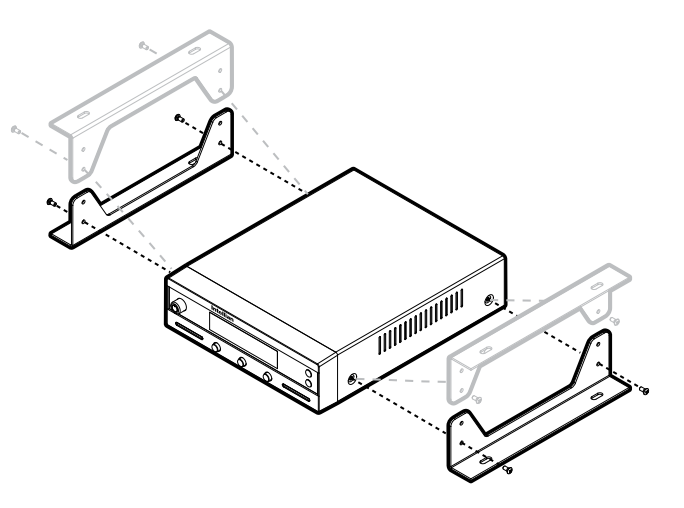

Figure 16 : Installation of ACU

## Connecting the System Cables of i3/i3L/i4/i4P

After installing and mounting the antenna, connect the ACU to the antenna. Refer the drawing on the right to connect the cables.

#### **Single IRD Connection**

- 1. Connect the RF cable 49ft (15m) from the RF 1 connector on the antenna base plate to the ANT. RF1 connector on the ACU.
- 2. Connect the RF cable 10ft (3m) from the RECEIVER connector on the ACU to RF connector on the IRD.
- 3. Connect the DC power cable 33ft (10m) from DC power connector on the ACU to a power source from  $9{\sim}30$  V DC.
- 4. Press the POWER ON switch on the ACU to start the operation of the antenna system.

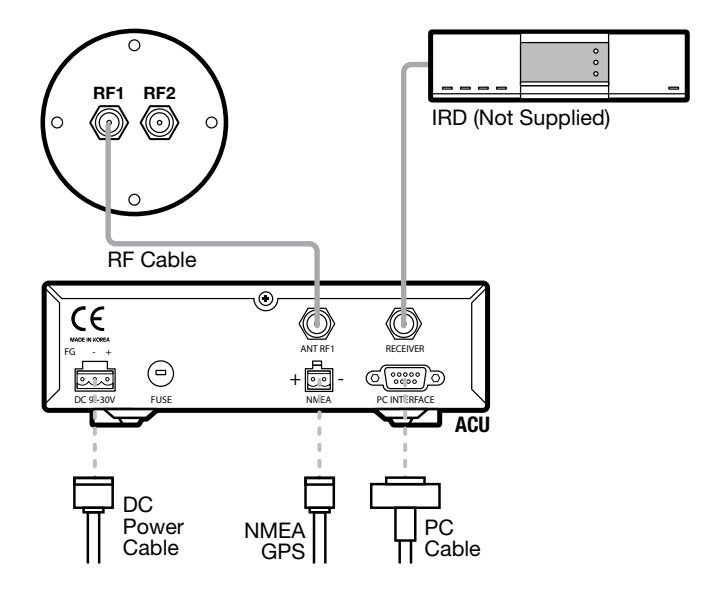

Figure 17 : Single IRD Configuration

#### **Dual-IRDs Connection**

You can connect two IRDs from your antenna as shown in the above diagram. The IRD connected to ACU determines which satellite is tracked, while the other receiver can watch any channel which is available from the tracked satellite.

As in the single IRD option the RF cables from the antenna base plate should be connected to 'LNB', 'ANT', or 'Satellite In' connector on the IRD.

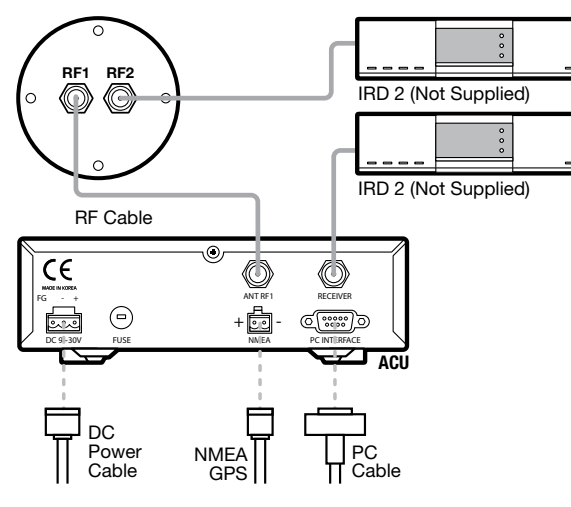

Figure 18 : Dual-IRDs Configuration

#### **Multi-IRDs Connection**

In order to connect multi-IRD to the antenna, you will need to purchase a suitable multiswitch. The multiswitch has to be installed between the antenna unit and the IRDs as shown in the following diagram.

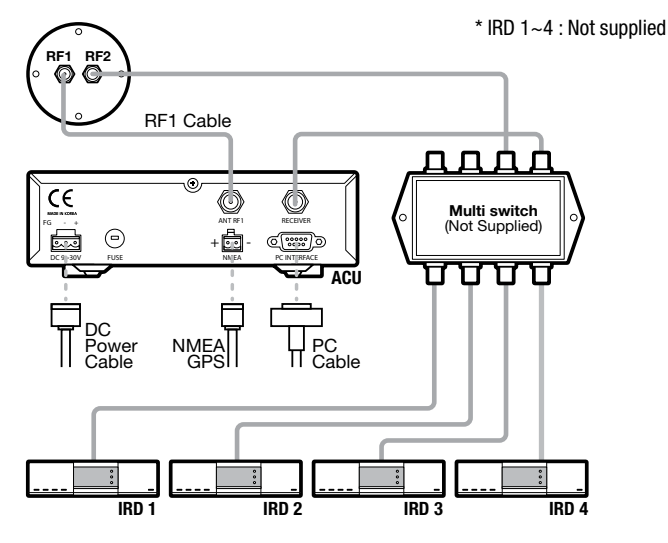

Figure 19 : Multi-IRDs Configuration

#### Connecting the System Cables of i3L

After installing and mounting the antenna, connect the ACU to the antenna. Refer the drawing on the right to connect the cables.

#### Single IRD Connection

- 1. Connect the RF cable 49ft (15m) from the RF 1 connector on the antenna base plate to the ANT. RF1 connector on the ACU.
- 2. Connect the RF cable 10ft (3m) from the RECEIVER connector on the ACU to RF connector on the IRD.
- 3. Connect the DC power cable 33ft (10m) from DC power connector on the ACU to a power source from 9~30 V DC.
- 4. Press the POWER ON switch on the ACU to start the operation of the antenna system.

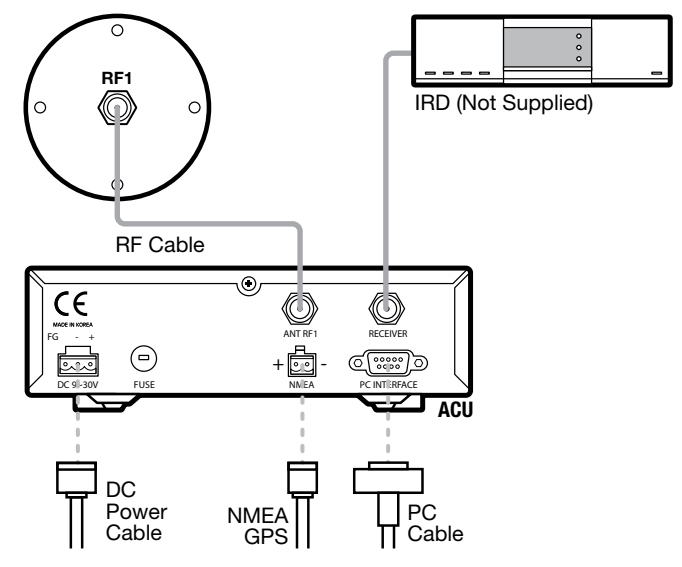

Figure 20 : Single IRD Configuration

## Connecting the System to a GPS

Your satellite TV system has a built-in GPS. If the internal GPS doesn't operate properly, you can directly connect your boat's NMEA 0183 GPS to the system through the ACU's external GPS connector. To do this you will need a suitable cable to connect your GPS system and the green 2-way ACU GPS connector supplied with your Intellian i3/i3L/i4/i4P Satellite TV System.

#### To Connect the System to a GPS

- 1. Strip back the insulation of each cable and connect a cable to each terminal of the 2-way connector.
- 2. Tighten the locking screws.
- 3. Connect the cable from the + (positive) terminal of the ACU GPS connector to the NMEA OUT wire of the vessel's GPS system.
- 4. Connect the cable from the (negative) terminal of the ACU GPS connector to the Ground Wire of the vessel's GPS system.
- 5. Refit the ACU GPS connector to the rear of the ACU.

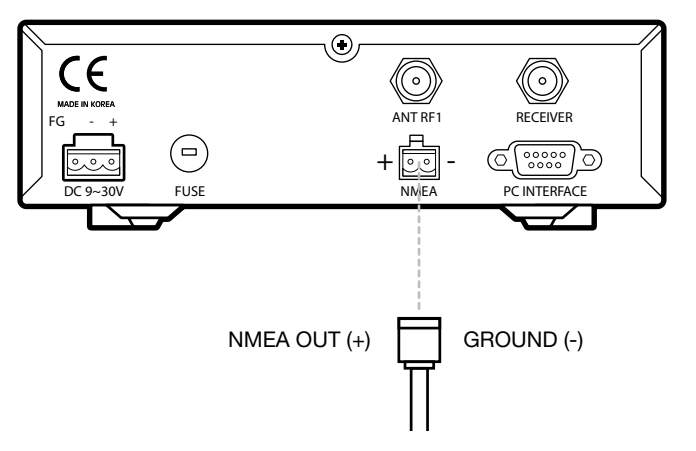

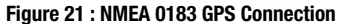

#### Adjusting the LNB Skew Angle (Linear Polarization Only)

#### **LNB Skew Angle**

The LNB skew angle only needs to be adjusted when the target satellite is linear polarized. In order to receive the maximum satellite signal level, the LNB skew angle must be adjusted according to the calculation of current GPS location and target satellite.

It only needs to be adjusted when changing from one satellite to another, or when the vessel has traveled a significant geographic distance. It should NOT need to be readjusted if the vessel stays in the same location and is operating on the same satellite.

#### Skew Angle Adjustment of i3/i3L/i4

Polarization of your Intellian i3/i3L/i4 antenna must be accomplished manually by the following steps.

- 1. Open the radome after switching power OFF.
- 2. Loosen 4 bolts of the connection of LNB and feed horn.
- 3. Turn LNB to place it to the angle indication of the back of the feed horn.
- 4. Tighten the 4 bolts.
- 5. Re-install the radome .

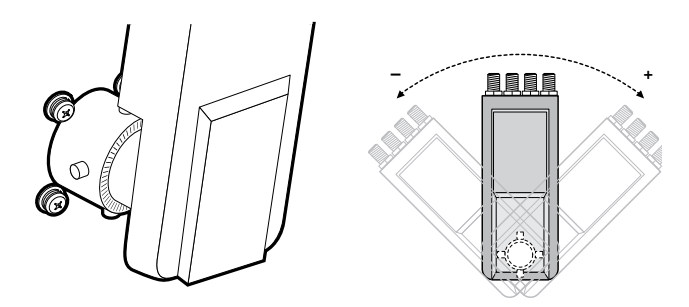

Figure 22 : Manual LNB Skew Angle Adjustment

#### Auto LNB Skew Angle Adjustment for i4P

Intellian i4P has an embedded auto skew angle control system. Therefore, manual adjustment of LNB skew angle is not required. The LNB skew angle is continuously adjusted automatically through of the calculation of current GPS location and target satellite. The skew angle of LNB is shown from the ACU and GUI Program.

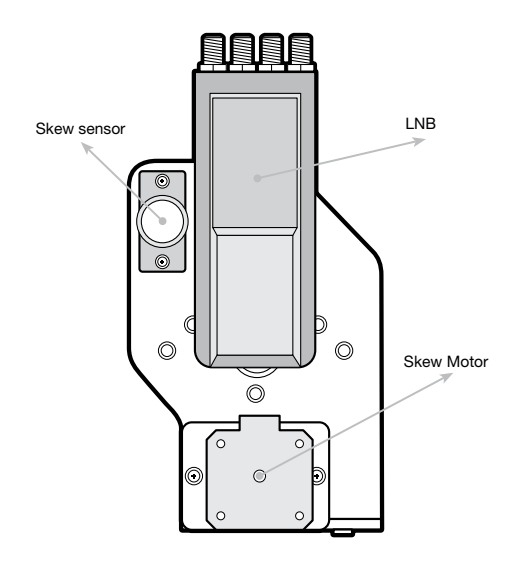

Figure 23 : Auto LNB Skew Angle Adjustment System

## **Operation Instruction**

## Introduction

This section of the handbook describes how to setup your Satellite TV System after installing the ACU. It includes the following functions:

- Start up.
- Changing target satellite.
- Monitoring the current status of the antenna.
- Sleep mode.

#### Setup Mode

- Begin setup mode.
- Setting the satellite pair.
- Setting GPS.
- Edit satellite information.
- Setting the antenna parameters.
- Setting the LNB local frequency.
- Setting the DiSEqC method.
- Display versions.
- Display power.
- Setting remote control.
- Setting antenna go position.
- Setting antenna move step.
- Executing antenna diagnosis.
- Setting region.
- Setting the factory default parameters.

**Note:** Many of the above functions will only be required only after initial installation of your system. Refer to the Quick Installation Guide before operating the system.

## **Operating the ACU**

## **ACU Soft Keys**

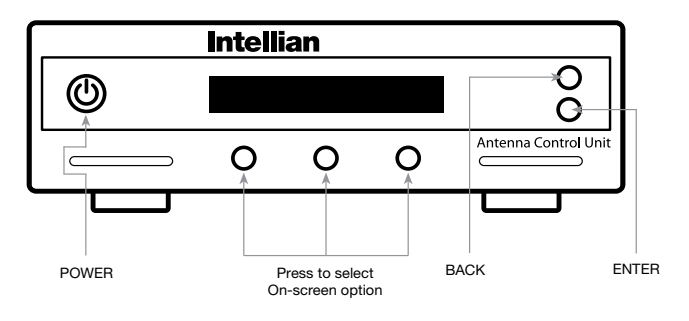

Figure 25 : ACU Soft Keys

## **Normal Mode**

#### Start Up

With the system installed and power applied, the ACU screen will show the following sequence:

|   | INITIALIZE ACU | I | 0 |
|---|----------------|---|---|
|   | INTELLIAN I3   |   | 0 |
| 0 | 0              | 0 |   |

1. Data communication is being established between the antenna and the ACU. The ACU is initialized.

| INITIALIZE ANTENNA |   |   | $\left  \right. \right $ |
|--------------------|---|---|--------------------------|
| INTELLIAN I3       |   |   | 0                        |
| 0                  | 0 | 0 |                          |

2. The antenna is initialized.

| SEARCH   |   | A: DTV101 | $ \circ $ |
|----------|---|-----------|-----------|
| B:DTV119 |   | SETUP     | 0         |
| 0        | 0 | 0         |           |

3. The antenna is searching for Satellite  $\ensuremath{\mathsf{A}}\xspace.$ 

| TRACKING |   | A: DTV101 | $ \circ $ |
|----------|---|-----------|-----------|
| B:DTV119 |   | SETUP     | 0         |
| 0        | 0 | 0         |           |

4. The antenna has located the satellite and is now tracking.

**Note:** The operation method is exactly same for i3, i3L, i4, and i4P. The following instruction will be described using the i3 as example.

#### **Changing Target Satellite**

Your antenna is programmed with either two (Dual-Sat mode) or three (Tri- Sat mode) candidates of target satellites as default mode. To change the target satellite, press LEFT soft key. The target satellite is changed and is automatically tracked by the antenna.

#### **Dual-Sat Mode**

| TRACKING |   | A: DTV101 | $ \circ $ |
|----------|---|-----------|-----------|
| B:DTV119 |   | SETUP     | 0         |
| 0        | 0 | 0         |           |

1. Press LEFT soft key for tracking Satellite B.

| TRACKING  |   | B: DTV119 | 0 |
|-----------|---|-----------|---|
| A: DTV101 |   | SETUP     | 0 |
| 0         | 0 | 0         |   |

2. The antenna is tracking Satellite B.

#### Tri-Sat Mode

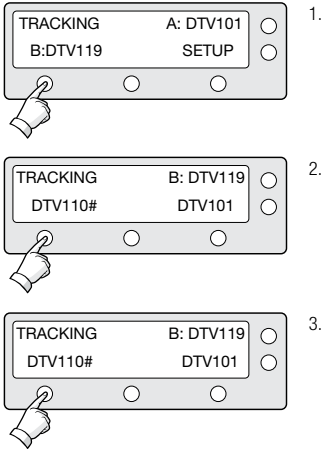

1. Press LEFT soft key for tracking Satellite B.

2. The antenna is tracking Satellite B.

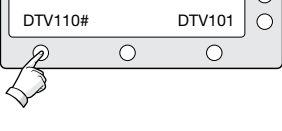

3. Press LEFT soft key for tracking Satellite C.

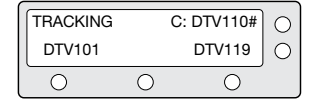

4. The antenna is tracking Satellite C.

#### Monitoring the Current Status of the Antenna

When the ACU power is on, it displays the status of the antenna. The current status of the antenna is displayed as shown below.

| ſs | EARCH    |   | A: DTV101 | 0 |
|----|----------|---|-----------|---|
| E  | 3:DTV119 |   | SETUP     | 0 |
|    | 0        | 0 | 0         |   |

1. The antenna is searching Satellite A.

| TRACKING | à | A: DTV101 | 0 |
|----------|---|-----------|---|
| B:DTV119 | ) | SETUP     | 0 |
| 0        | 0 | 0         |   |

2. The antenna is tracking Satellite  $\ensuremath{\mathsf{A}}.$ 

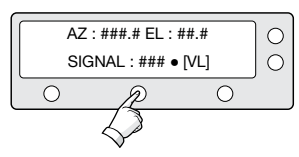

5. Antenna position detail and signal strength are displayed.

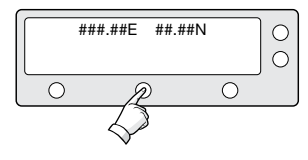

Press center soft key to display current GPS information. Press center soft key to return to main tracking mode.

| ANTENNA IS UNWRAPING |   |       |   |  |
|----------------------|---|-------|---|--|
| B:DTV11              | 9 | SETUP | 0 |  |
| 0                    | 0 | 0     |   |  |

3. The antenna is winding/unwinding the cables in the antenna.

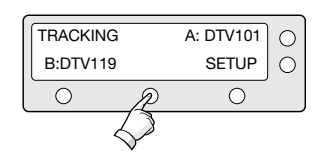

4. The antenna is again tracking Satellite A. Press center soft key to display position detail.

#### Sleep Mode

If the antenna loses the tracking satellite while in sleep mode, sleep mode will be cancelled.

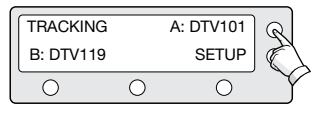

1. Press BACK to enter sleep mode.

| , | ~        |   |           | _  |
|---|----------|---|-----------|----|
|   | TRACKING |   | A: DTV101 | R  |
|   | B: DTV11 | 9 | SETUP     | E) |
|   | 0        | 0 | 0         | Y  |

2. Press BACK again for exiting sleep mode.

## Setup Mode

#### **Begin Setup Mode**

TRACKING

B:DTV119

To enter the Setup Mode simply follow the instructions below.

0

A: DTV101

SETUP

P

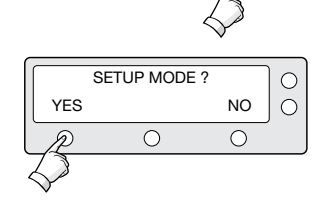

Ο

2. Press YES to enter setup mode.

1. While the antenna is tracking press SETUP

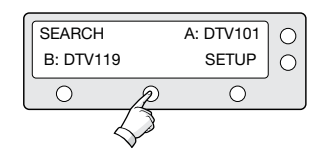

3. Press YES to set the satellite pair.

#### Setting the Satellite Pair

You can change the satellite pair if you decide to receive satellite television service from a different service provider.

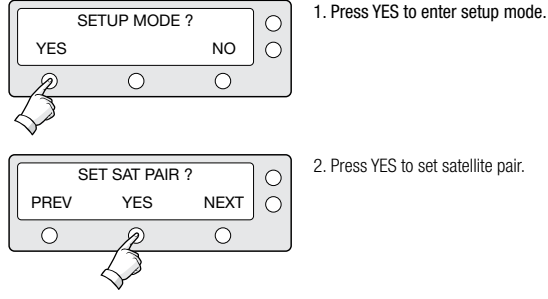

2. Press YES to set satellite pair.

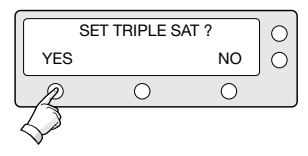

3. Press YES to set triple satellites.

SAT A : DTV101 PREV NEXT 0 SELECT  $\bigcirc$ Ο

#### 4. Set satellite A

Press PREV to show previous satellite name. Press SELECT to set chosen satellite to SAT A. Press NEXT to show next satellite name.

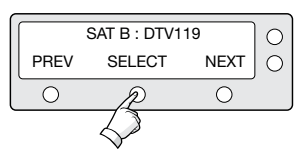

#### 5. Set satellite B

Press PREV to show previous satellite name. Press SELECT to set chosen satellite to SAT B. Press NEXT to show next satellite name.

| SAT C : DTV110# |                   |      |   |  |  |
|-----------------|-------------------|------|---|--|--|
| PREV            | SELECT            | NEXT | 0 |  |  |
| 0               | P                 | 0    |   |  |  |
|                 | $\langle \rangle$ |      |   |  |  |

6. Set satellite C

Press PREV to show previous satellite name. Press SELECT to set chosen satellite to SAT C. Press NFXT to show next satellite name.

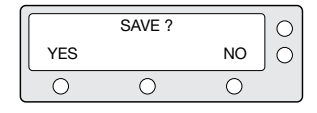

7. Press YES to save selections. Press NO to cancel and return to main setup mode.

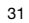

#### Setting GPS

It is possible to set up and modify the GPS information, which enhances the antenna functionality.

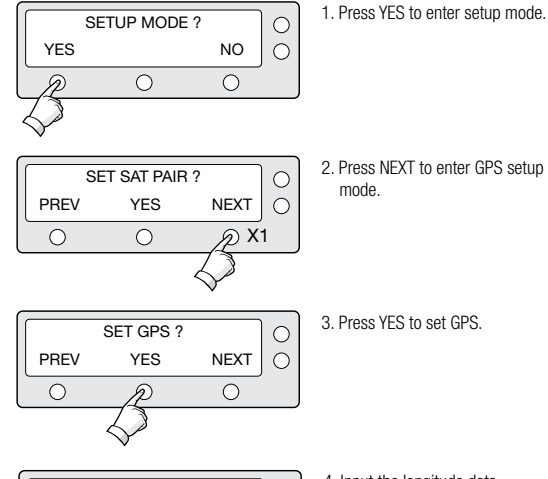

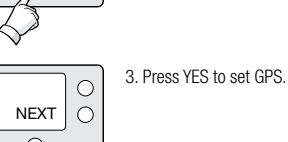

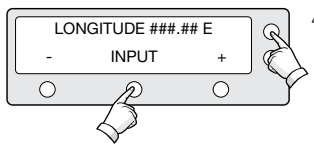

4. Input the longitude data. + increases the value. - decreases the value. Change the underscored digit using the +/buttons. Press INPUT to accept the value and move to next digit. Press BACK to move to previous digit.

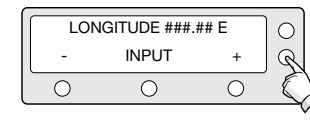

5. Press ENTER to move to next screen. Press BACK to move to previous screen.

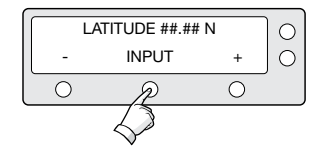

- 6. Input the latitude data.
  - + increases the value. decreases the value. Change the underscored digit using the +/- buttons.

Press INPUT to accept the value and move to next digit.

Press BACK to move to previous digit.

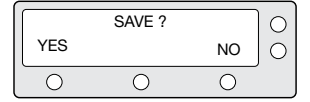

7. Press YES to accept data.

Press NO to cancel and return to main setup mode

#### **Edit Satellite Information**

It is possible to modify the existing satellite information and input new satellite information into the ACU as well. It is not recommended for a novice satellite service user to use this mode.

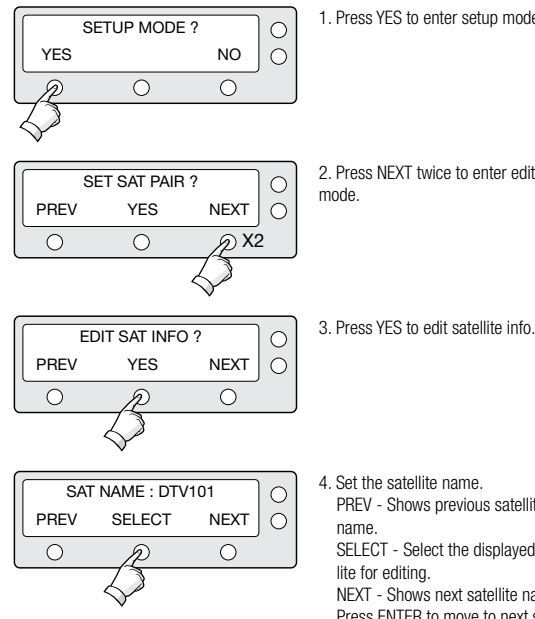

1. Press YES to enter setup mode.

2. Press NEXT twice to enter edit satellite info

4. Set the satellite name. PREV - Shows previous satellite

SELECT - Select the displayed satel

NEXT - Shows next satellite name. Press ENTER to move to next screen.

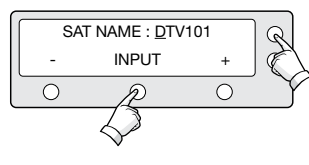

5. Input the satellite name.

+ increases the value. - decreases the value. Change the underscored digit using the +/- but tons.

Press INPUT to accept the value and move to next digit. Press BACK to move to previous digit.

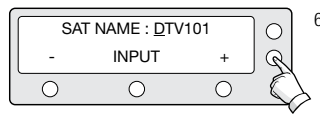

6. Press ENTER to move to next screen. Press BACK to return to previous screen.

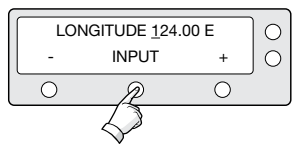

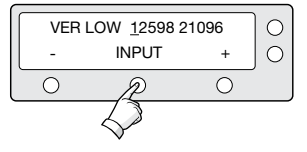

7. Input the satellite position.

+ increases the value. - decreases the value. Change the underscored digit using the +/- buttons.

Press INPUT to accept the value and move to next diait. Press BACK to move to previous digit.

8. Input the tracking frequency (MHz) and symbol rate (KHz) for vertical low band.

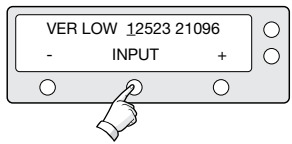

9. Input the network ID (NID) for vertical low band.

10. Input the tracking frequency (MHz) and symbol rate (KHz) for horizontal low band.

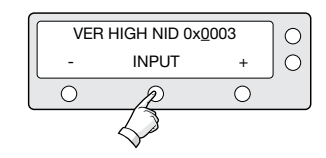

13. Input the network ID (NID) for vertical high band.

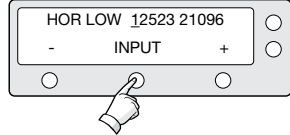

HOR LOW NID 0x0003

INPUT

VER HIGH 12598 21096

INPUT

0

Ο

+

 $\bigcirc$ 

+

0

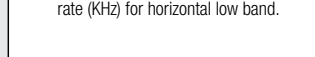

11. Input the network ID (NID) for horizontal low band.

12. Input the tracking frequency (MHz) and symbol rate (KHz) for vertical high band.

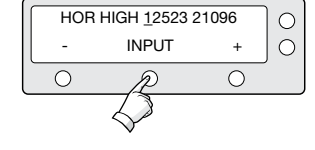

14. Input the tracking frequency (MHz) and symbol rate (KHz) for horizontal high band.

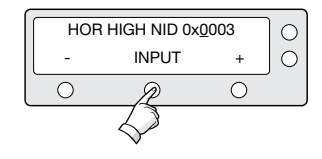

15. Input the network ID (NID) for horizontal high band.

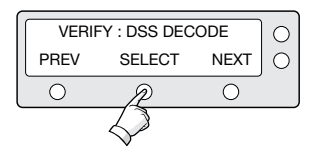

 Select the Verification Method\* of tracking satellite.
 PREV - Shows previous method.
 SELECT - Set the displayed method.

NEXT - Shows next method.

Ο

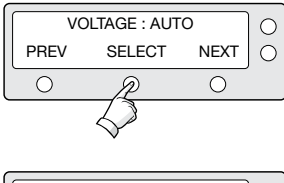

17. Select the Voltage Supply Method\* to LNB. (AUTO is recommended)

#### DISEQC : AUTO PREV SELECT NEXT O O O

18. Select the **DISEQC Method\***. (AUTO is recommended)

|     | SAVE? |    | $\left  \right\rangle$ |
|-----|-------|----|------------------------|
| YES |       | NO | 0                      |
| 0   | 0     | 0  |                        |

 Press YES to save the input information. Press NO to cancel and return to main setup mode.

#### Verification Method\*

SIGNAL - use only signal level for tracking DVB LOCK - use only DVB Lock signal for tracking DVB DECODE - verify satellite using DVB decoding method for tracking DSS DECODE - decode only DSS Lock signal for tracking

#### Voltage Supply Method\*

AUTO – Supply 13V or 18V to LNB ONLY 13 V - always supply 13 V to LNB ONLY 18 V - always supply 18 V to LNB

#### **DISEQC** Method\*

AUTO – Supply 0KHz tone or 22KHz tone to LNB ONLY 0 KHz – always supply 0KHz tone to LNB ONLY 22 KHz – always supply 22KHz tone to LNB

#### **Setting the Antenna Parameters**

It is not recommended for a novice satellite service user to use this mode. Consult Intellian for changing antenna parameters.

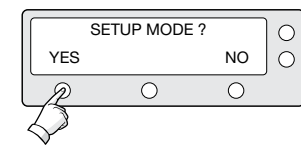

SET SAT PAIR ?

YES

0

NEXT

<u> Л</u>ХЗ

PREV

 $\bigcirc$ 

1. Press YES to enter setup mode.

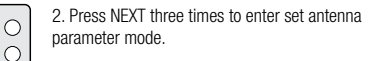

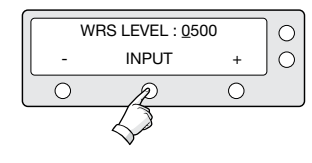

#### 5. Input the WRS | EVEL.

+ increases the value. - decreases the value. Change the underscored digit using the +/buttons.

Press INPUT to accept the value and move to next diait.

Press BACK to move to previous digit. Press ENTER to move to next screen

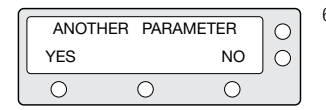

6. Press YES to set up another parameter. Press NO to cancel and return to main setup mode.

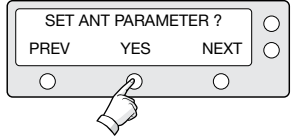

3. Press YES to set antenna parameter.

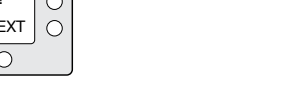

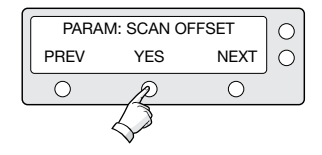

#### 4 Select the PARAM\*

PREV - Shows previous parameter.

SELECT - Set the displayed parameter. NEXT - Shows next parameter.

Press FNTFR to move to next screen.

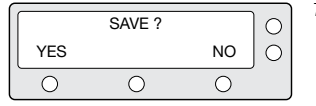

7. Press YES to save the input information. Press NO to cancel and return to main setup mode.

#### PARAM\*

| Scan Offset  | The scan offset is to offset the angle difference between the black marker on the sub-reflector and the optical sensor. | DiSEqC Level         | The DiSEqC level is to distinguish 0KHz tone and 22KHz tone.                                                                                   |
|--------------|----------------------------------------------------------------------------------------------------|----------------------|----------------------------------------------------------------------------------------------------|
| Track Scale  | The track scale is to control the tracking speed while antenna is tracking the satellite.                               | Offset RH-LH         | The offset RH-LH is to offset the signal difference between RHCP and LHCP.                                                                     |
| Detect Level | The detect level is to set the satellite signal detection level.                                                        | EL Offset            | The EL offset is to offset the angle difference between the mechanical elevation angle and actual elevation angle.                             |
| WRS Level    | The WRS level is to set the WRS detection level.                                                                        | Use WRS              | Use WRS is to determine whether the system uses WRS level or not. "Use WRS" and "WRS Level" are pair functions.                                |
| Track Offset | The tracking offset is to offset the satellite signal tracking level.                                                   | Offset<br>Difference | Offset difference is to determine whether the system to uses "Offset RH-LH" or not. "Offset Difference" and "Offset RH-LH" are pair functions. |

Power Level The power level is to distinguish the voltage between 13 V and 18 V.

#### Setting the LNB Local Frequency

It is possible to select a local frequency from ACU. It is not recommended for a novice satellite service user to use this mode.

#### Case1. Single band LNB is used.

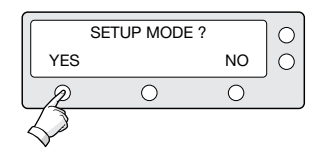

1. Press YES to enter setup mode.

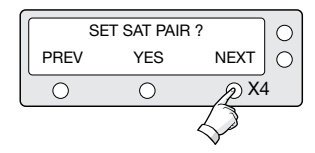

2. Press NEXT four times to enter set local frequency mode.

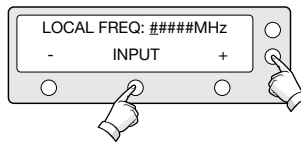

 5. Input the local frequency of LNB.

 + increases the value. - decreases the value. Change the underscored digit using the
 +/-buttons.

 Press INPUT to accept the value and move to next digit.
 Press BACK to move to previous digit.
 Press ENTER to move to next screen.

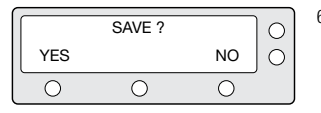

 Press YES to accept the data. Press NO to cancel and return to main setup mode.

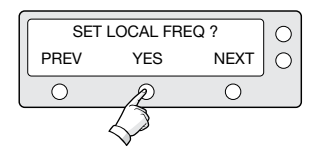

3. Press YES to set local frequency.

LNB TYPE : SINGLE PREV SELECT NEXT O O O

4. Select the LNB Type\* - SINGLE. PREV - Shows previous LNB type. SELECT - Set the displayed LNB type. NEXT - Shows next LNB type. Press ENTER to move to next screen. Case 2. Universal LNB is used (Low band local frequency-9750 MHz/ High band local frequency 10600 MHz).

 $\bigcirc$ 

NEXT

のX4

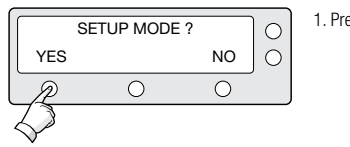

1. Press YES to enter setup mode.

2. Press NEXT four times to enter set local frequency mode.

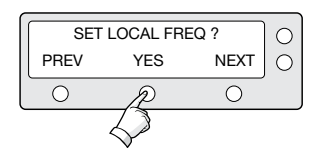

SET SAT PAIR ?

YES

Ο

PREV

Ο

3. Press YES to set local frequency.

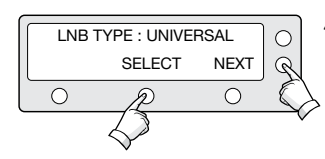

4. Select the LNB Type\* - UNIVERSAL. PREV - Shows previous LNB type. SELECT - Set the displayed LNB type. NEXT - Shows next LNB type. Press ENTER to move to next screen.

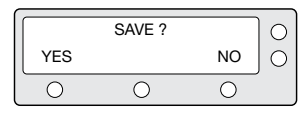

5. Press YES to accept the data. Press NO to cancel and return to main setup mode.

#### LNB Type\*

SINGLE: Single Band LNB Asia 11300 MHz, Japan 10678 MHz, Korea 10750 MHz, America 11250 MHz

UNIVERSAL : Universal LNB Low band local frequency - 9750 MHz High band local frequency - 10600 MHz

#### Setting the DiSEqC Method

DiSEqC selection can be made from ACU. It is not recommended for a novice satellite service user to use this mode.

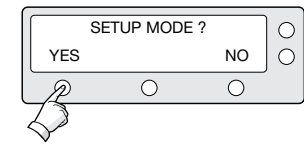

1. Press YES to enter setup mode.

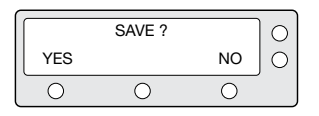

5. Press YES to accept the selection. Press NO to cancel and return to main setup mode.

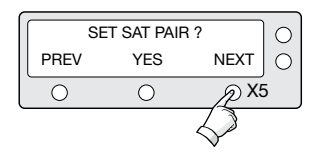

2. Press NEXT five times to enter DISEQC mode.

#### **DiSEqC Method\***

D0 NOT USE DISEQC - DISEqC is not being used. USE T0 CHANGE BAND - DISEqC is being used to change to low and high band. USE T0 CHANGE SAT - DISEqC is being used to change tracking satellite.

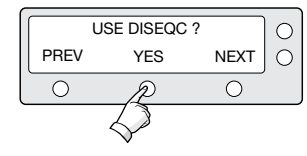

3. Press YES to use DISEQC.

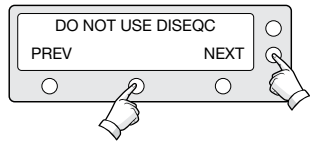

#### 4. Select the DiSEqC Method\*

PREV - Shows previous DiSEqC Method. SELECT/ENTER - Set the displayed DiSEqC method. NEXT - Shows next DiSEqC Method.

Press ENTER to move to next screen.

#### **Display Versions**

This sequence enables you to see what version of antenna and ACU software are installed on your system.

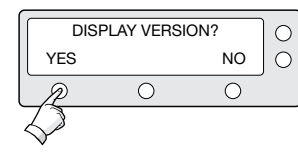

SET SAT PAIR ?

YES

Ο

*Д* Х6

PREV

0

1. Press YES to enter Display Version.

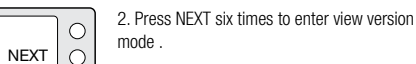

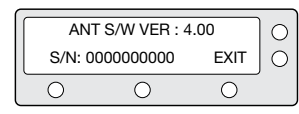

5. Antenna software version and S/N are shown. Press EXIT to return to main setup mode.

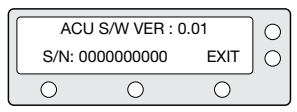

6. ACU software version and S/N are shown. Press EXIT to return to main setup mode.

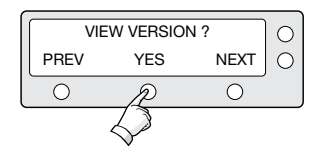

3. Press YES to view version.

LIBRARY VER : 0.01 S/N: 000000000 EXIT O
O
O

7. Library version and S/N are shown. Press EXIT to return to main setup mode.

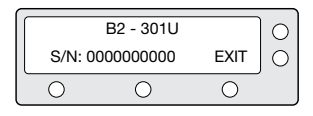

4. Antenna product name and S/N are shown. Press EXIT to return to main setup mode.

#### **Display Power**

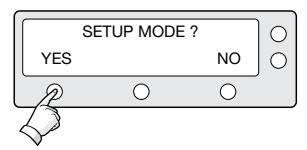

1. Press YES to enter setup mode.

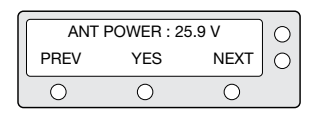

5. Antenna voltage is shown. Press center soft key to view IRD Voltage and frequency. Press EXIT to return to main setup mode.

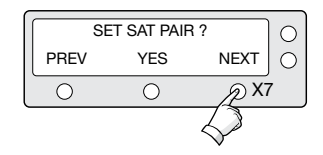

2. Press NEXT seven times to enter view power mode.

| $\left[ \right]$ | IRD : 18V + ##kHz |     |      |   |  |  |
|------------------|-------------------|-----|------|---|--|--|
|                  | PREV              | YES | NEXT | 0 |  |  |
|                  | 0                 | 0   | 0    |   |  |  |

6. IRD voltage and frequency are shown. Press EXIT to return to main setup mode.

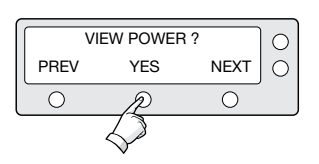

ACU POWER : 27.1V

YES

Ο

NEXT

Ο

3. Press YES to view power.

4. ACU voltage is shown. Press any key to return to main setup mode.

PREV

Ο

#### **Setting Remote Control**

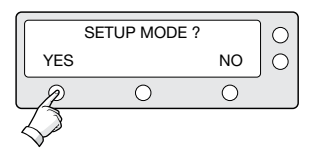

SET SAT PAIR ?

YES

Ο

PREV

Ο

С

NEXT O

*Д* Х8

1. Press YES to enter setup mode.

2. Press NEXT eight times to enter remote control setting mode .

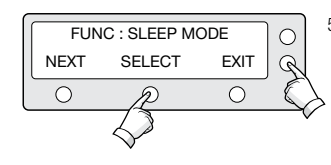

5. SELECT/ENTER - Registers a key on remote control.

| PRES | S A REMOTE | KEY  | 0 |
|------|------------|------|---|
| BACK |            | EXIT | 0 |
|      | 0          | 0    |   |
|      |            |      |   |

 Point remote control to ACU.
 Press any key on remote control for selected function and press the same key again for con firmation. Press BACK to move to previous screen.
 Press EXIT to return to main setup mode.

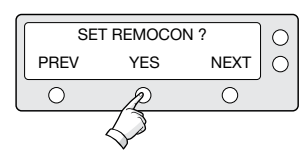

3. Press YES to set remote control.

FUNC : CHANGE SAT

4. Select the **Function\*** NEXT - Shows next function.

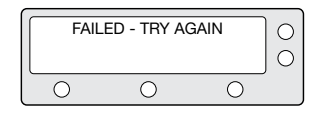

7. If failed to press the same key twice, TRY AGAIN will be displayed.

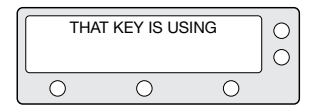

8. If failed to register a free key, KEY IS USING will be displayed.

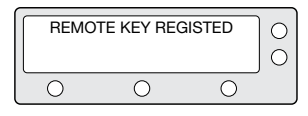

9. REMOTE KEY REGISTED will be displayed if key has been properly registered.

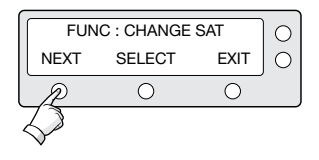

10. Press NEXT to shows next function. Press EXIT to return to main setup mode.

#### Function\*

CHANGE SAT - Change the target satellite. SLEEP MODE - Enter sleep mode. CLEAR REGISTERED KEY - Clear registered key.

#### **Setting Antenna Go Position**

The antenna can be controlled manually by using the ACU.

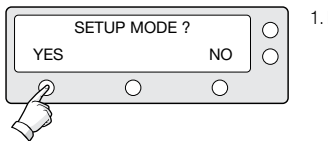

1. Press YES to enter setup mode.

- SET SAT PAIR ? C NEXT PREV YES  $\bigcirc$ 0 6) X9
- 2. Press NEXT nine times to enter antenna go position mode.

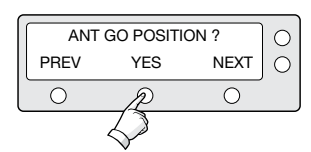

 $\bigcirc$ 

3. Press YES to go position.

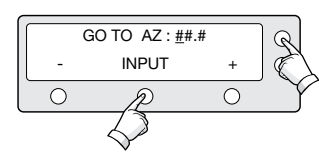

4. Input position value for azimuth (AZ) axis. +increases the value. - decreases the value. Change the underscored digit using the +/- buttons.

Press INPUT to accept the value and move to next diait.

Press BACK to move to previous digit. Press FNTFR to move to next screen.

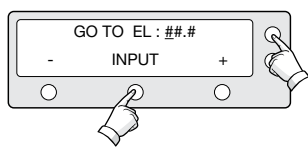

5. Input position value for elevation (EL) axis.

+ increases the value. - decreases the value. Change the underscored digit using the +/- buttons.

Press INPUT to accept the value and move to next diait.

Press BACK to move to previous digit. Press ENTER to move to next screen.

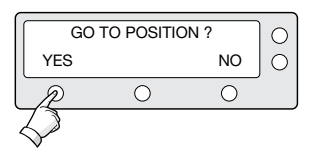

6. Press YES to move the antenna to input position. Press NO to return to the Antenna Go Position mode.

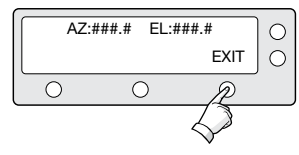

7. Press EXIT to return to main setup mode.

#### Setting Antenna Move Step

The antenna can be moved by 1° step manually by using ACU.

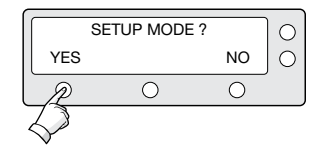

SET SAT PAIR ? PREV YES NEXT O O X10 2. Press NEXT ten times to enter antenna move step mode.

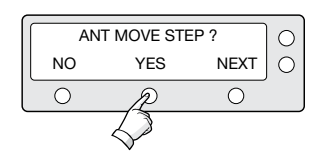

3. Press YES to move step.

1. Press YES to enter setup mode.

 STEP AZ : ###.#
 0

 CCW
 EL
 CW

 O
 O
 O

- Move the antenna in the AZ axis.
   CW Move the antenna clockwise.
   CCW Move the antenna counter clockwise.
  - EL Go to elevation control screen.

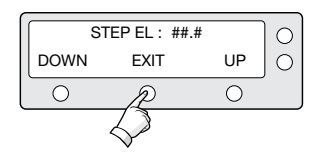

5. Move the antenna in the EL axis. UP - Move the antenna up. DOWN - Move the antenna down. EXIT - Return to antenna move step mode.

#### **Executing Antenna Diagnosis**

The antenna status can be checked by reviewing the results of the diagnostic self-test of the antenna. Refer to the following codes to understand the test results.

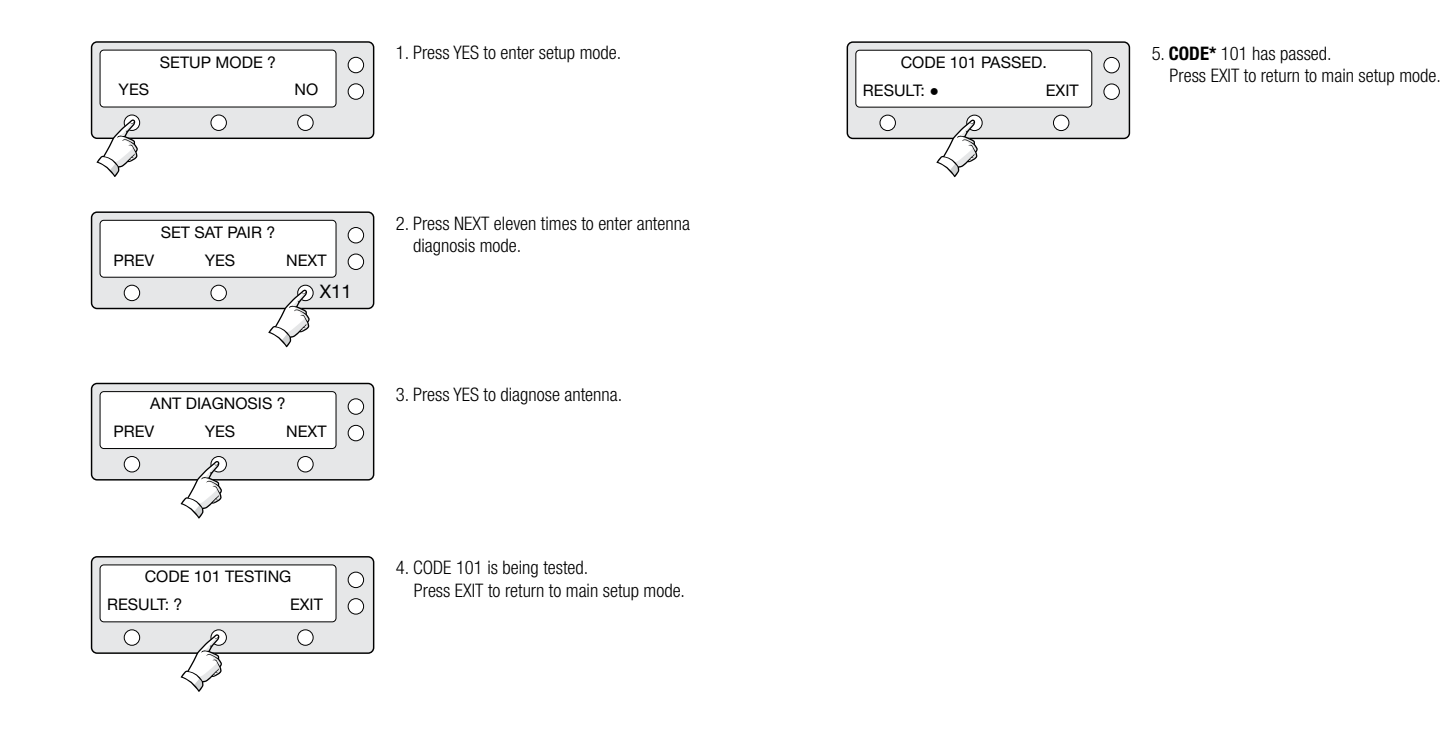

#### CODE\*

| CODE 101 | Data communication between antenna and antenna control unit | is |
|----------|-------------------------------------------------------------|----|
|          | tested. If failed, check the RF cable.                      |    |

- CODE 102 AZ CW limit is tested. If failed, check the limit sensors, motor and belt for AZ axis.
- CODE 103 AZ CCW limit is tested. If failed, check the limit sensors, motor and belt for AZ axis.
- CODE 104
   EL axis is tested.

   If failed, check the limit sensors, motor and belt for EL axis.
- CODE 105
   Sub reflector is tested.

   If failed, check the sub reflector.
- CODE 106 LNB is tested.

If failed, check the LNB and control board.

- CODE 107 Skew System is tested. if failed, check the control board, skew motor, and skew sensor.
- **CODE 108** Antenna Input Power is tested. If failed, check the RF cable.
- CODE 109 ACU Power is tested. If failed, check the ACU power cable and Input DC power.
- CODE 110 IRD Power is tested to IRD cable and IRD power. If failed, check the ACU to IRD cable and IRD power.
- **RESULT** Test is passed.
- **STATUS** Test is skipped.
  - ? Test is under process.
     Number refers to an error code
     (••3••• -•••) 3 means error code 103.

#### **Setting Region**

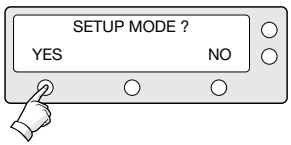

SET SAT PAIR ?

YES

Ο

PREV

Ο

C

NEXT O

D X12

1. Press YES to enter setup mode.

2. Press NEXT twelve times to enter load region information mode.

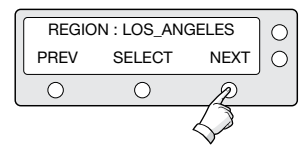

 Select the Region\*. PREV - Shows previous region. SELECT - Set the displayed region. NEXT - Shows next region.

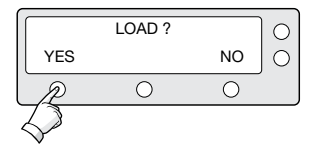

0

 Press YES to load region information. Press NO to cancel and return to main setup mode.

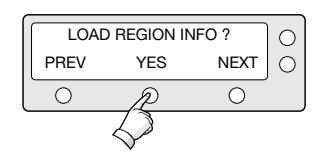

3. Press YES to load region information.

LOADING : IIII DO NOT TURN OFF! 7. Loading selected region information.

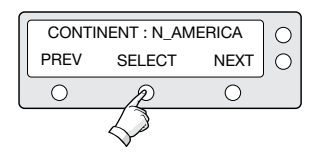

4. Select the **Continent**\*. PREV - Shows previous continent. SELECT - Set the displayed contin

SELECT - Set the displayed continent. NEXT - Shows next continent.

#### Continent\*

N. AMERICA, S.AMERICA, EUROPE, ASIA.

Region\* NEW YORK, MIAMI, UK, JAPAN, and etc.

## **Operation Using PC Controller Program**

### Introduction

GUI Software of Intellian i3/i3L/i4/i4P has been created for the user to easily set up the antenna by using the user's personal computer. Using the GUI program enables the user to easily monitor and modify the information of antenna, satellite and GPS. Additionally, the detailed diagnostic methods of the antenna are provided by the GUI program.

#### To start this GUI program,

- 1. Connect one end of PC serial cable to the serial port on the computer.
- 2. Connect the other end of the PC serial cable to the "PC INTERFACE" on the rear of ACU.
- 3. Execute GUI program by inserting the supplied CD-ROM into the CDROM drive of the computer.

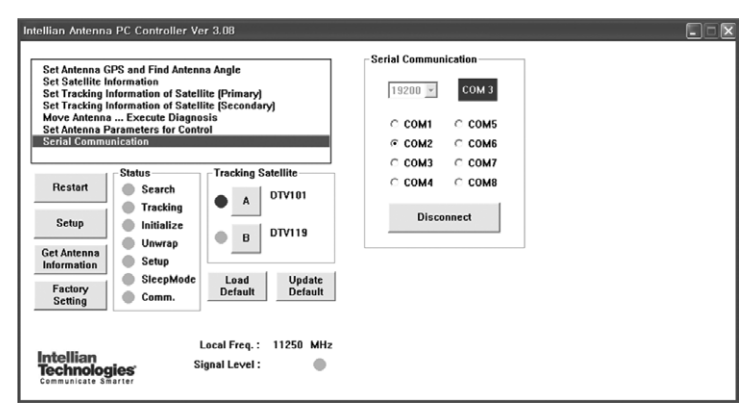

Figure 26: Intellian Antenna PC Controller Program

## **Program Initialing and Serial Port Setup**

Data communication between the ACU and antenna must be established as the first step in order to start setting your antenna.

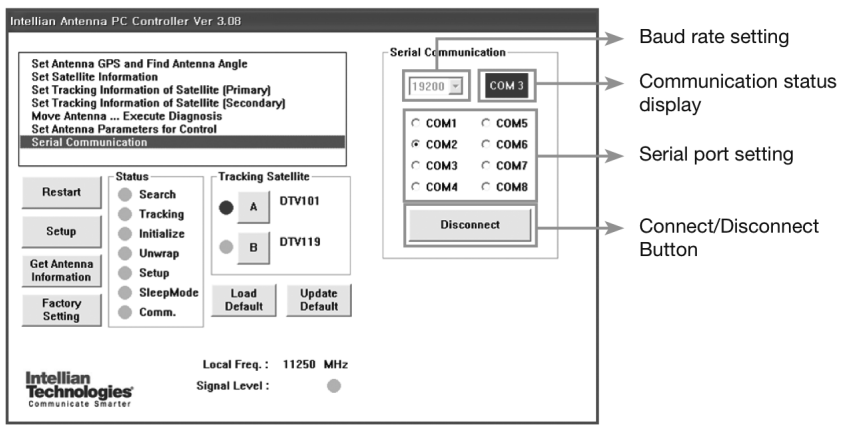

Figure 27 : Setup for Serial Communication

#### **Command Buttons**

- Baud Rate Setting To display data communication speed.
- Communication Status Display To display data communication between ACU and PC.
- Serial Port Setting To select serial port to be used.
- Connect / Disconnect To establish connection between ACU and PC.

### Main Menu

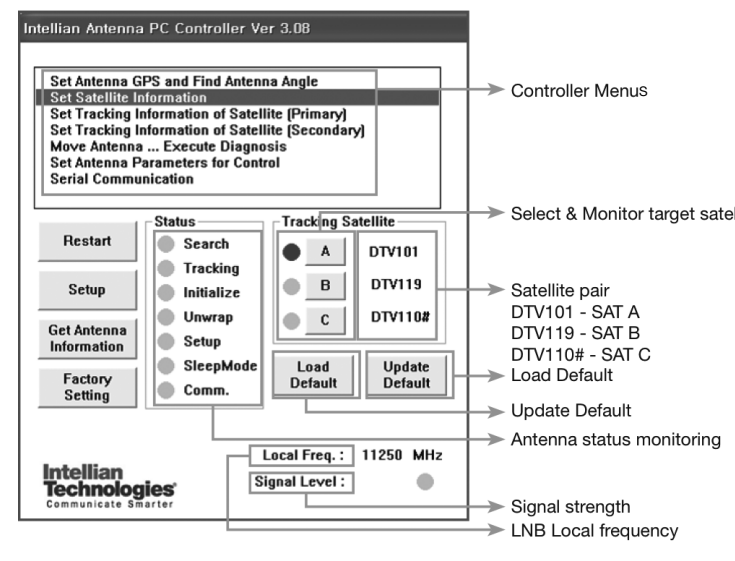

Figure 28 : Main Menu

#### **Antenna Status Monitoring**

- Search Antenna is searching for the selected satellite.
- Tracking Antenna is tracking the selected satellite.
- Initialize Antenna or the ACU is initializing.
- Unwrap Antenna is unwinding/winding the cable in the antenna.
- Select & Monitor target satellite Setup Antenna is in setup mode.
  - Comm. Antenna is communicating with the ACU.

#### **Command Buttons**

- Restart To exit setup mode and restart antenna again.
- Setup To enter the setup mode.
- Get Antenna Information To indicate the information on display after receiving input from the antenna.
- Factory Setting To initialize all antenna information to default as it was in the factory status.
- Load Default To select the regional library on PC program.
- Update Default To update the antenna using the selected regional library on PC program.

#### Set Region

| on of Satel               | Open                         |                                                         |   |        | 2 1                  | Only             |
|---------------------------|------------------------------|---------------------------------------------------------|---|--------|----------------------|------------------|
| in of Satel<br>ute Diagno | Location(!):                 | intellian Antenna PC Controller                         |   | + 60 0 | <b>D</b> -           | Lock Only        |
| s for Cont                | Thepion Info.A               | ala_1,0,rit<br>urope_1,0,rit<br>span_1,0,rit            |   |        |                      | Decode<br>Decode |
| arch                      | Region Into JK               | orea_1,0,rif<br>outh America_1,0,rif                    |   |        |                      | Satellite Me     |
| thing 1                   |                              |                                                         |   |        |                      | law              |
| to the second             | L                            |                                                         |   |        |                      | UN               |
| tialize                   | File Name(N)                 | Plegion Into_North America_1.0./#                       | _ | - 0    | Open(Q)              | on I theat       |
| tialize<br>wrap<br>tup    | File Name(N)<br>File Form(T) | Plegion Into_North America_1,0,rf<br>[Rif Files (+,rit) |   |        | Open(Q)<br>Cancel(C) | A Bright         |

Figure 29 : Load Regional Library

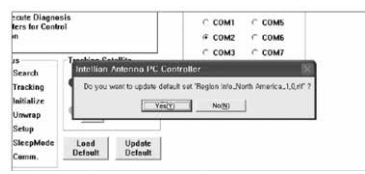

Figure 30 : Confirm the Update

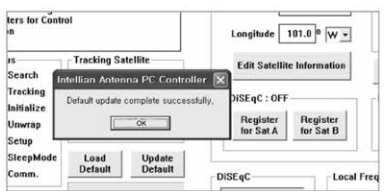

3. Click "OK" button to complete the update.

Figure 31 : Updates Completed

1. Load default: Click "Load Default" button to select satellite library (\*.rif file) according to your current region.

 Update default: Click "Update Default" button to open update default dialogue. Click "YES" button to update the system.

## **Controller Menus**

#### Set Antenna GPS and Find Antenna Angle

Antenna makes use of GPS information to search satellite faster. More precise the GPS information is, quicker the antenna is able to search for a satellite. The method to input information into GPS is to push "Set GPS" button after keying in the latitude and longitude information on "City GPS". Pushing "Add City" button stores the GPS information. By selecting the stored region in the list box, the GPS information of each region is displayed. The Intellian satellite TV antenna system utilizes GPS data to locate the satellite faster.

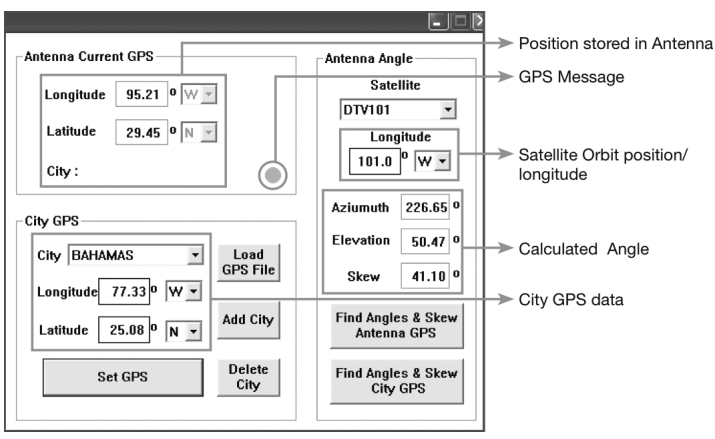

Figure 32 : Antenna Angle and GPS Information

#### **Command Buttons**

- Load GPS Files Reads various city information from the GPS files.
- Add City Adds the name of city and its GPS information to GPS files.
- Delete City Deletes the name of city and its GPS information from the GPS files.
- Set GPS Inputs the indicated GPS information on display to antenna.
- Find Angles & Skew Antenna GPS Finds the current antenna angle and skew angle in relation to the longitude (orbit position) of satellite and antenna current GPS.
- Find Angles & Skew City GPS Finds the current antenna angle and skew angle in relation to the longitude (orbit position) of satellite and city GPS.

#### **Setting Satellite Information**

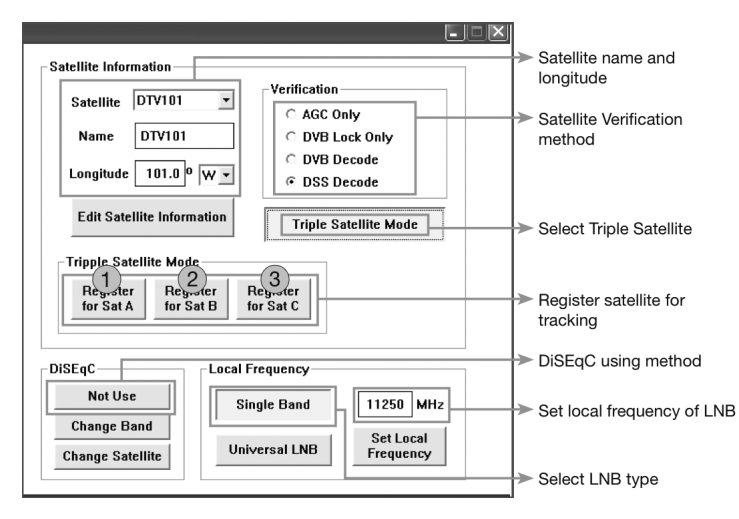

Figure 33 : Setup for Satellite Information

Satellite Information

The name, longitude and confirmation method of the satellite is displayed when a satellite is selected in the list box. Push "Edit Satellite Information" button to update the information on modifying the value.

#### • DiSEqC

When the operation method of DiSEqC is selected to "Change Band", DiSEqC may be used for updating the local frequency and to "Change Satellite", for updating the target satellite.

#### • Registration of target satellite.

Pushing **1** or **2** button after selecting the satellite in the list box makes it possible to register A or B in Dual-sat mode.

Pushing 1 or 2 or 3 button after selecting the satellite in the list box makes it possible to register A or B or C in Tri-sat mode.

Local Frequency

In case that DiSEqC is selected to "Change Band", be sure to push the "Universal LNB" button. In case that the DiSEqC is selected to "Not Use" or "Change Satellite", be sure to push "Single Band" button and input the Local Frequency, and then push " Set Local Frequency" button.

#### **Command Buttons**

- Edit Satellite Information To modify the satellite information.
- Register for Sat A To register a satellite to satellite A.
- Register for Sat B To register a satellite to satellite B.
- Register for Sat C To register a satellite to satellite C. (Tri- Sat Mode)
- Not Use To not use DiSEqC.
- Change Band To use DiSEqC to change band.
- Change Satellite To use DiSEqC to change the satellite.
- Single Band Antenna in use of single band LNB.
- Universal Band Antenna in use of universal LNB.
- Set Local Frequency To select local frequency of LNB.

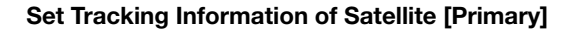

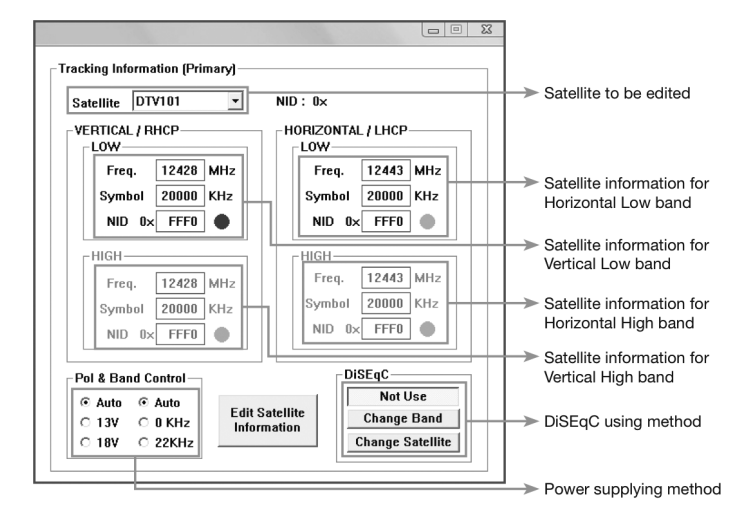

Figure 34 : Setting up the Primary Tracking Information

#### **Command Buttons**

- Edit Satellite Information To change frequency information of the antenna.
- Satellite Information Satellite information consists of frequency, symbol and NID (Network ID) of a transponder in tracking satellite. There are four groups of satellite information. 'Vertical/RHCP' is applied when IRD supplies 13V. 'Horizontal/LHCP' is applied when IRD supplies 18V. 'LOW' is applied when DiSEqC signal is not detected from IRD. 'HIGH' is applied when DiSEqC signal is detected from IRD.

If you select 'Not Use' or 'Change Satellite', two 'HIGH' groups are inactivated. If you select 'Change Band', two 'HIGH' groups are activated and you can modify satellite information which is applied when DiSEqC signal is detected from IRD. After modifying information, press 'Edit Satellite Information' button, then new information is updated in the antenna.

Pol & Band Control

The "Pol" controls 13V (Vertical/RHCP band) and 18V (Horizontal/ LHCP band). The "Band" controls DiSEqC 0KHz tone (Low band) and 22KHz tone (High band).

| Voltage DiSEqC |      | с    | Discription |                                               |
|----------------|------|------|-------------|-----------------------------------------------|
| 13V            | 18V  | 0KHz | 22KHz       |                                               |
| AUTO           | AUTO | AUTO | AUTO        | 13V & 18V and DiSEqC 0KHz & 22KHz tone to LNB |
| AUTO           | AUTO | •    |             | 13V & 18V and DiSEqC 0KHz tone to LNB         |
| AUTO           | AUTO |      | •           | 13V & 18V and DiSEqC 22KHz tone to LNB        |
| •              |      | AUTO | AUTO        | 13V and DiSEqC 0KHz & 22KHz tone to LNB       |
| •              |      | •    |             | 13V and DiSEqC 0KHz tone to LNB               |
| •              |      |      | •           | 13V and DiSEqC 22KHz tone to LNB              |
|                | •    | AUTO | AUTO        | 18V and DiSEqC 0KHz & 22KHz tone to LNB       |
|                | ٠    | •    |             | 18V and DiSEqC 0KHz tone to LNB               |
|                | •    |      | •           | 18V and DiSEqC 22KHz tone to LNB              |

#### Set Tracking Information of Satellite [Secondary]

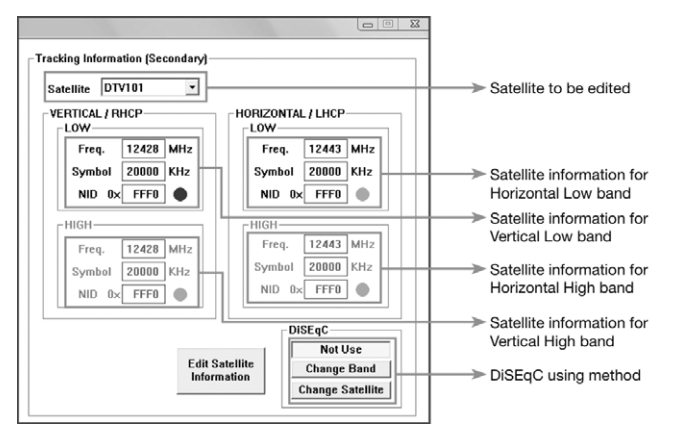

Figure 35 : Setting up the Secondary Tracking Information

#### **Command Buttons**

• Edit Satellite Information - To change frequency information of the antenna.

#### Move Antenna and Execute Antenna Diagnosis

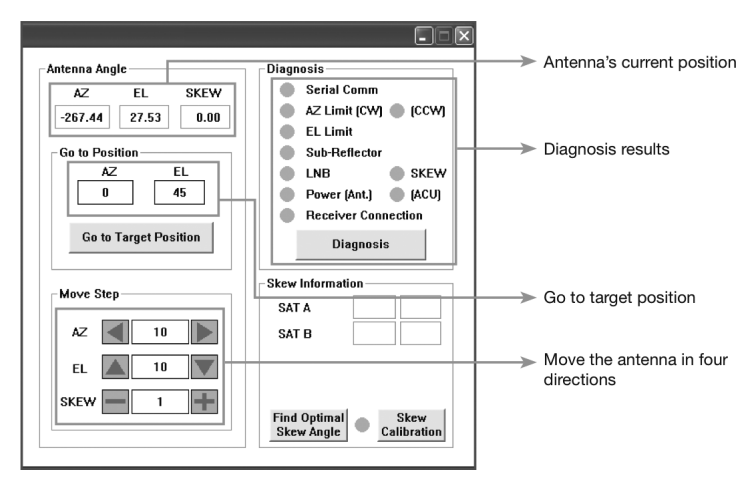

Figure 36 : Antenna Diagnosis

#### Angle of Antenna

Two kinds of antenna movement is available. One is to move by the target position and the other is to move by certain amount of angle. The current position (angle) of the antenna is displayed as "Current" and to move to the target position, push "Go to target Position" button after keying in desired angle into "Target". To move to a certain amount of angle only, move antenna to direction of up or down, and CW or CCW by using  $\blacktriangle \lor \dashv \triangleright$  buttons after keying in the desired angle into the AZ and EL in the "Move Step" box. Rotate LNB to direct the skew angle by using + - button (i4P only).

#### Self-Diagnosis

If the "Diagnosis" button is pressed, it displays the results of the self- diagnosis after the test is completed. The blue circle means the antenna is normal; red represents abnormal and green represents the antenna is under diagnosis.

#### **Command Buttons**

- Go to Target Position To move the antenna to the present position.
- Diagnosis To diagnose the antenna (BLUE Passed, RED Failed, GREEN Under diagnosis)

#### Set Antenna Parameters for Control

It is not recommended for a novice satellite service user to use this mode. Consult Intellian for changing antenna parameters.

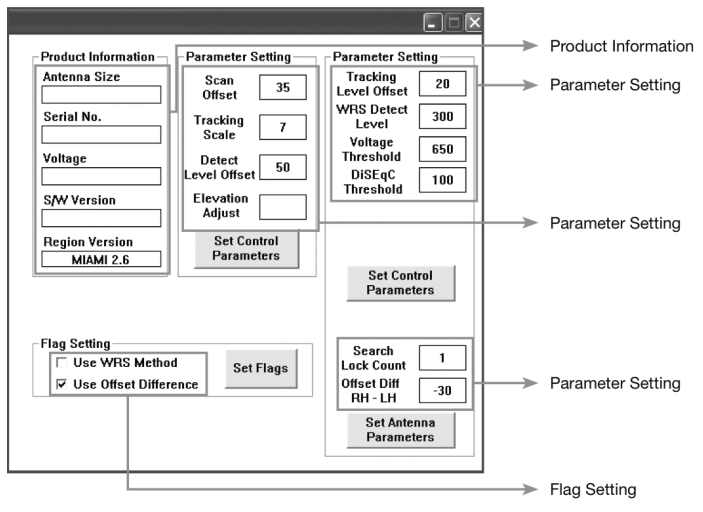

Figure 37 : Antenna Parameters

#### **Command Buttons**

- Set Control Parameter To register parameters value.
- Set Flags To set flag setting for WRS method or offset difference.

Parameter Setting - To set antenna parameter values.

| Scan Offset  | The scan offset is to offset the angle difference between the black marker on the sub-reflector and the optical sensor. | DiSEqC Level         | The DiSEqC level is to distinguish 0KHz tone and 22KHz tone.                                                                                   |
|--------------|----------------------------------------------------------------------------------------------------|----------------------|----------------------------------------------------------------------------------------------------|
| Track Scale  | The track scale is to control the tracking speed while antenna is tracking the satellite.                               | Offset RH-LH         | The offset RH-LH is to offset the signal difference between RHCP and LHCP.                                                                     |
| Detect Level | The detect level is to set the satellite signal detection level.                                                        | EL Offset            | The EL offset is to offset the angle difference between the mechanical elevation angle and actual elevation angle.                             |
| WRS Level    | The WRS level is to set the WRS detection level.                                                                        | Use WRS              | Use WRS is to determine whether the system uses WRS level or not. "Use WRS" and "WRS Level" are pair functions.                                |
| Track Offset | The tracking offset is to offset the satellite signal tracking level.                                                   | Offset<br>Difference | Offset difference is to determine whether the system to uses "Offset RH-LH" or not. "Offset Difference" and "Offset RH-LH" are pair functions. |

Power Level The power level is to distinguish the voltage between 13 V and 18 V.

## **Preparation for Transportation**

This is to describe how to prepare the antenna internally for transportation. The following procedures to secure the antenna shall be strictly observed to protect it from being damaged during transportation.

- 1. Refer to the drawing on the right.
- 2. Rotate antenna left and right slowly until the limit switch is pressed.
- 3. Turn the antenna by 360° to the reverse direction.
- Insert the shipping foams in front of the dish and back side of the pedestal to secure the pedestal in position with the bottom radome.
- 5. Cover upper part of radome. Be careful not to touch the reflector when assembling upper part of radome.
- 6. Pack Intellian i3/i3L/i4/i4P into the original package box.

NOTE : Don't rotate it quickly, or you may damage the antenna limit system.

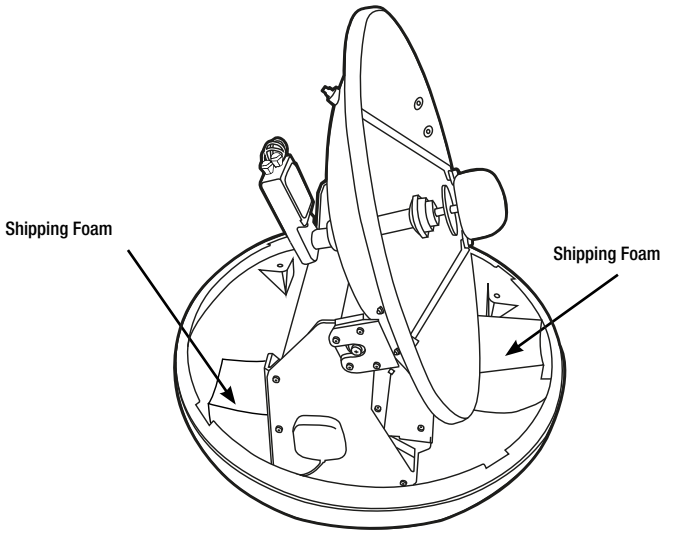

Figure 38 : Preparation for Transportation

## Warranty

This product is warranted by Intellian Technologies Inc., to be free from defects in materials and workmanship for a period of THREE (3) YEARS on parts and ONE (1) YEAR on labor performed at Intellian Technologies, Inc. service center from the purchased date of the product.

## **Appendix : i3/i3L Technical Specification**

| General                     |                                     |
|-----------------------------|-------------------------------------|
| Approvals                   |                                     |
| CE – conforms to            | EU Directive 89/336/EEC             |
| FCC – verified to           | CFR47:Part 15                       |
| Dimensions                  |                                     |
| Satellite antenna unit      | 43cm (17") x 44cm(17.3")            |
| Antenna dish diameter       | 37cm(14.6")                         |
| Antenna control unit        | 17.8cm(7")x21.7cm(8.5")x5.4cm(2.1") |
| Weight                      |                                     |
| Satellite antenna unit      | 9kg (19.8 lbs)                      |
| Antenna control unit        | 1.2kg (2.6 lbs)                     |
| Environmental               |                                     |
| Operating temperature range | -15°C to +55°C (+5°F to +131°F)     |
| Storage temperature range   | -25°C to +70°C (-13°F to +158°F)    |
| Humidity limit              | 95% R.H                             |
| Power requirements          | 9~30 V DC                           |
| Power consumption           | Typ. 30W, Max. 50W                  |

#### Antenna system performance

| Frequency                       | Ku-band (10.7 to 12.75 GHz) |
|---------------------------------|-----------------------------|
| Minimum EIRP                    | 50dBW                       |
| Azimuth range                   | 680°                        |
| Elevation range                 | +10° ~ +80°                 |
| Ship's motion                   | Roll ±25°<br>Pitch ±15°     |
| Roll and pitch<br>response rate | 60° per second              |
| Turn rate                       | 60° per second              |

## **Appendix : i4/i4P Technical Specification**

| General                     |                                     |
|-----------------------------|-------------------------------------|
| Approvals                   |                                     |
| CE – conforms to            | EU Directive 89/336/EEC             |
| FCC – verified to           | CFR47:Part 15                       |
| Dimensions                  |                                     |
| Satellite antenna unit      | 50cm (19.7") x 54cm(21.2")          |
| Antenna dish diameter       | 45cm(17.7")                         |
| Antenna control unit        | 17.8cm(7")x21.7cm(8.5")x5.4cm(2.1") |
| Weight                      |                                     |
| Satellite antenna unit      | 11.6kg (25.6 lbs)                   |
| Antenna control unit        | 1.2kg (2.6 lbs)                     |
| Environmental               |                                     |
| Operating temperature range | -15°C to +55°C (+5°F to +131°F)     |
| Storage temperature range   | -25°C to +70°C (-13°F to +158°F)    |
| Humidity limit              | 95% R.H                             |
| Power requirements          | 9~30 V DC                           |
| Power consumption           | Typ. 30W, Max. 50W                  |

#### Antenna system performance

| Frequency                    | Ku-band (10.7 to 12.75 GHz) |
|------------------------------|-----------------------------|
| Minimum EIRP                 | 49dBW                       |
| Azimuth range                | 680°                        |
| Elevation range              | 0° ~ +90°                   |
| Ship's motion                | Roll ±25°<br>Pitch ±15°     |
| Roll and pitch response rate | 50° per second              |
| Turn rate                    | 50° per second              |

# Intellian®

APAC supportAPAC@intelliantech.com

 Headquarters

 Intellian Technologies, Inc.

 348-5 Chungho-Ri, Jinwi-Myeon

 Pyeongtaek-Si, Gyunggi-Do 451-862 Korea

 T +82 31 379 1000
 F+82 31 377 6185

#### Seoul Office

 Intellian Technologies, Inc.

 2F Dongik Building, 98 Nonhyun-Dong

 Gangnam-Gu, Seoul 135-010 Korea

 T +82 2 511 2244

 F +82 2 511 2245

Americas supportAMERICAS@intelliantech.com

Irvine Office Intellian Technologies USA, Inc.

9004 Research Drive Irvine, CA 92618 USA T 949 727 4498 F 949 271 4183 EMEA supportEMEA@intelliantech.com

#### **Rotterdam Office**

Intellian B.V. Bristolstraat 1, 3047AB Rotterdam, The Netherlands T +31 1 0820 8655 F +31 1 0820 8656

#### UK Office

 Intellian Ltd.

 Epsilon House, Enterprise Road, Southampton Science

 Park, Southampton, Hampshire SO16 7NS,UK

 T +44 2380 019 021
 F +44 2380 767 092

Maritime Technical Center MTC@intelliantech.com

#### **Busan Office**

 Intellian Technologies, Inc.

 #906 Ace High Tech 21, 1470 Woo-Dong

 Haeundae-Gu, Busan 612-020 Korea

 T +82 51 746 9695

 F +82 51 746 9440

www.intelliantech.com